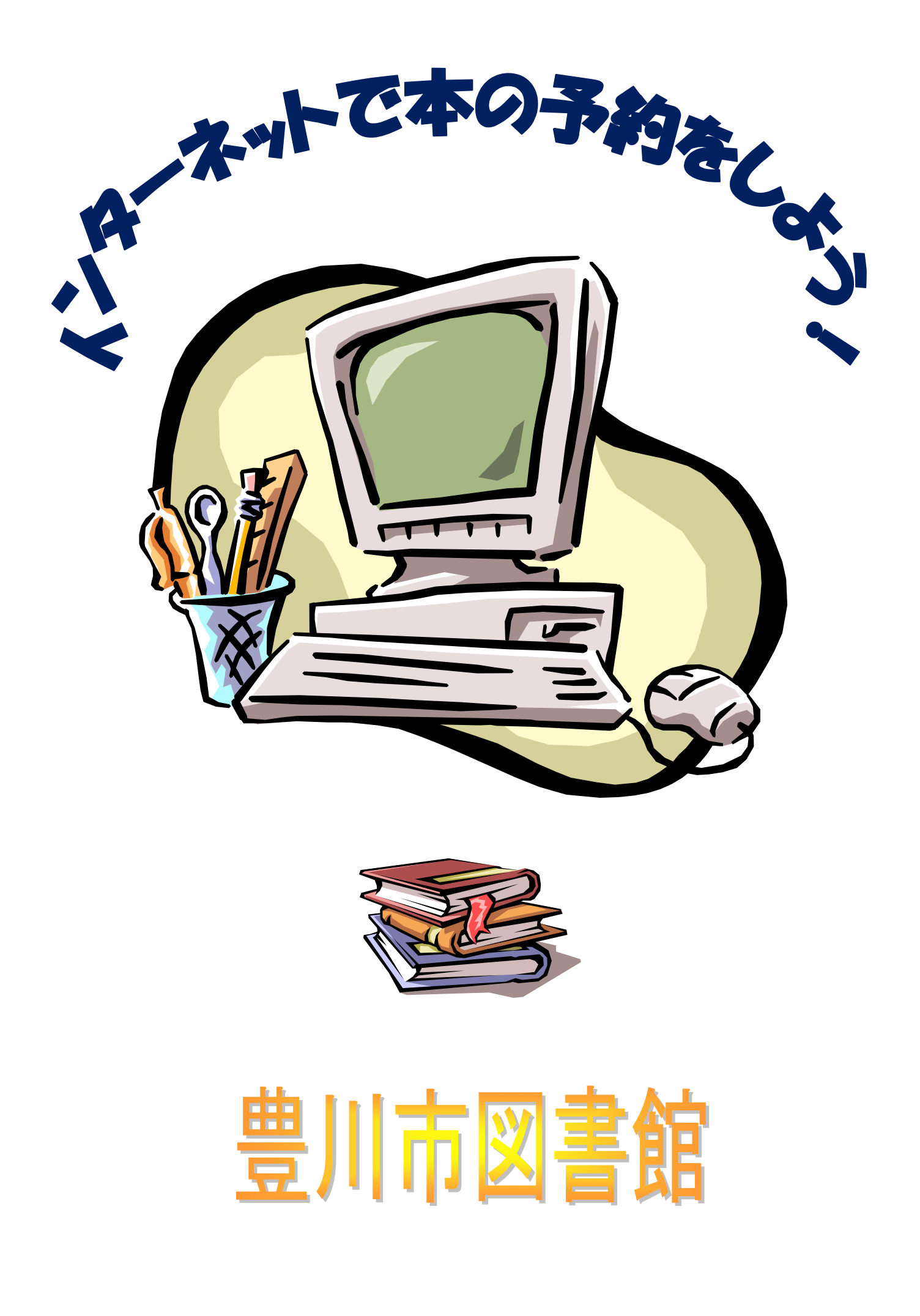

### インターネットで本の予約をするためには

### パスワードを発行しよう /

1、 豊川市中央図書館のホームページからパスワード発行をクリック

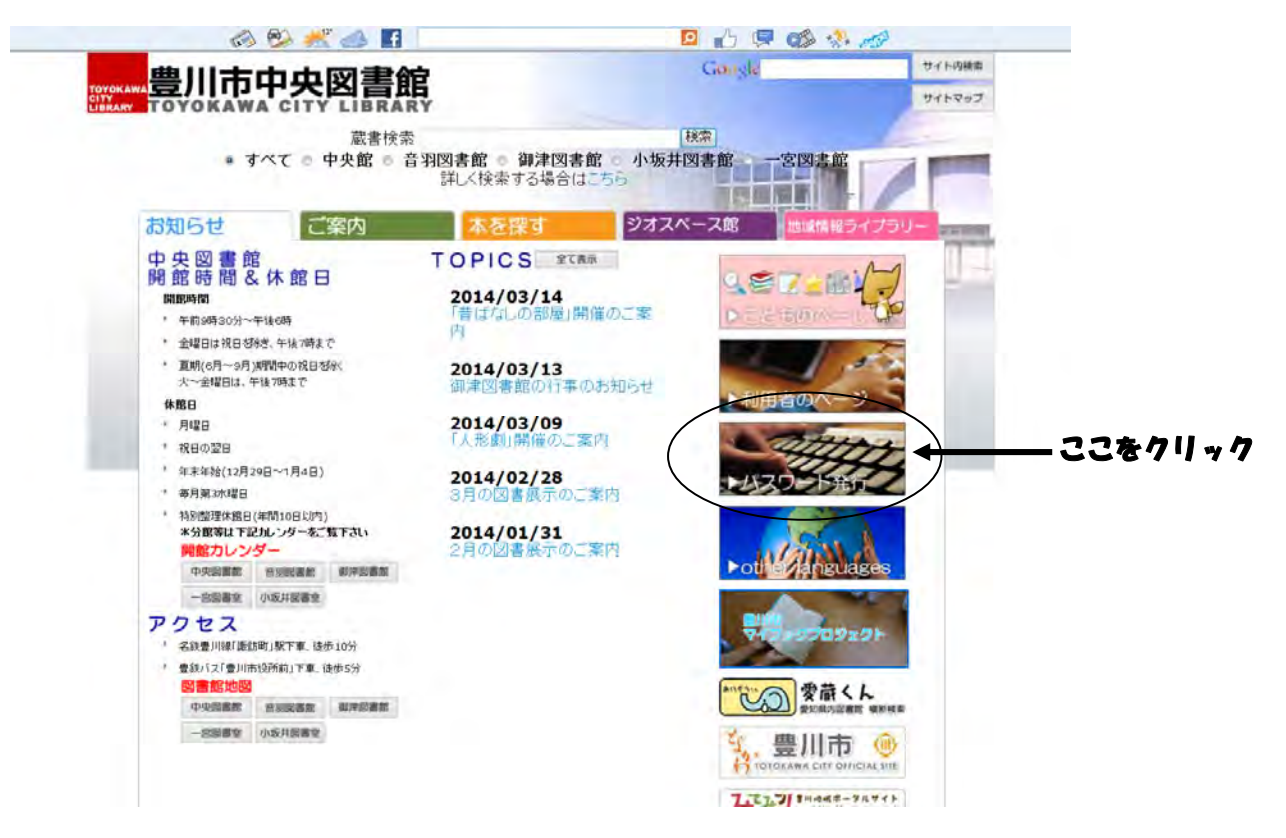

2

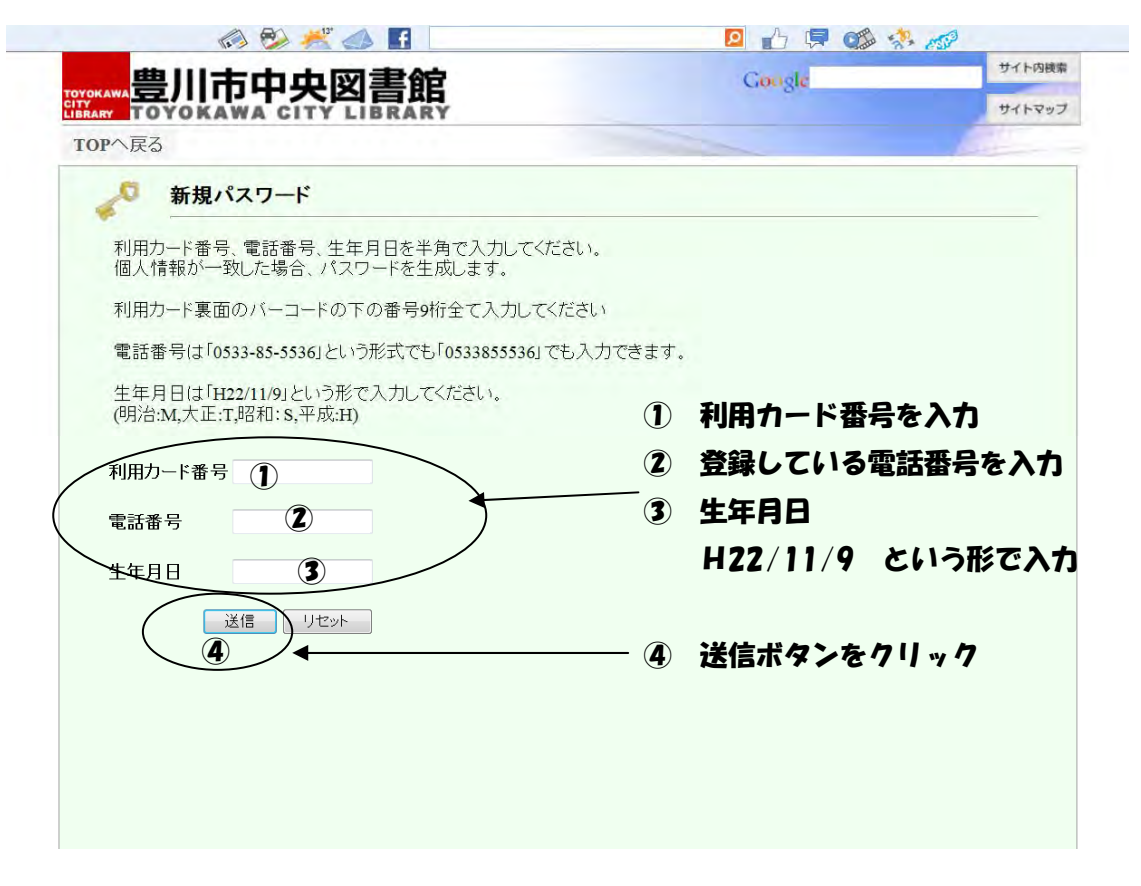

| 豊川市山山図聿館                                              | Google | サイト内検索  |
|-------------------------------------------------------|--------|---------|
|                                                       | ~      | サイトマップ  |
| rop^                                                  |        | A STATE |
| ↓ 新規パスワード                                             |        |         |
| 491796                                                |        |         |
|                                                       |        |         |
| パスワードを確認したら [終了]をクリックしてください。                          |        |         |
| パスワードを確認したら [終了]をクリックしてください。 新規パスワードは kkg6be です。終了    |        |         |
| パスワードを確認したら [終了]をクリックしてください。<br>新規パスワードは kkg6be です。終了 |        |         |
| 「スワードを確認したら [終了]をクリックしてください。<br>新規パスワードは kkgóbe です。終了 |        |         |

新規パスワードは利用者のページで使いますので、覚えておきましょう。

自分でパスワードを発行できるのは新規だけです。

!注意!…

3、

ご自宅以外のパソコンでこの操作は行わないでください。個人情報が見られてしまう かもしれません。

インターネットエクスプローラーを終了すれば履歴を見られることはありません。 パスワードを確認したら、必ず終了をクリックしましょう。

### パスワードを変更しよう /

利用者番号とパスワードをほかの人にばれてしまうと、あなたに代わって本の予約のいたずらや、個人情報が漏れてしまいます。

**3ヶ月に1度ぐらいはパスワードを変更しましょう。** 

1、

利用者のページをクリック

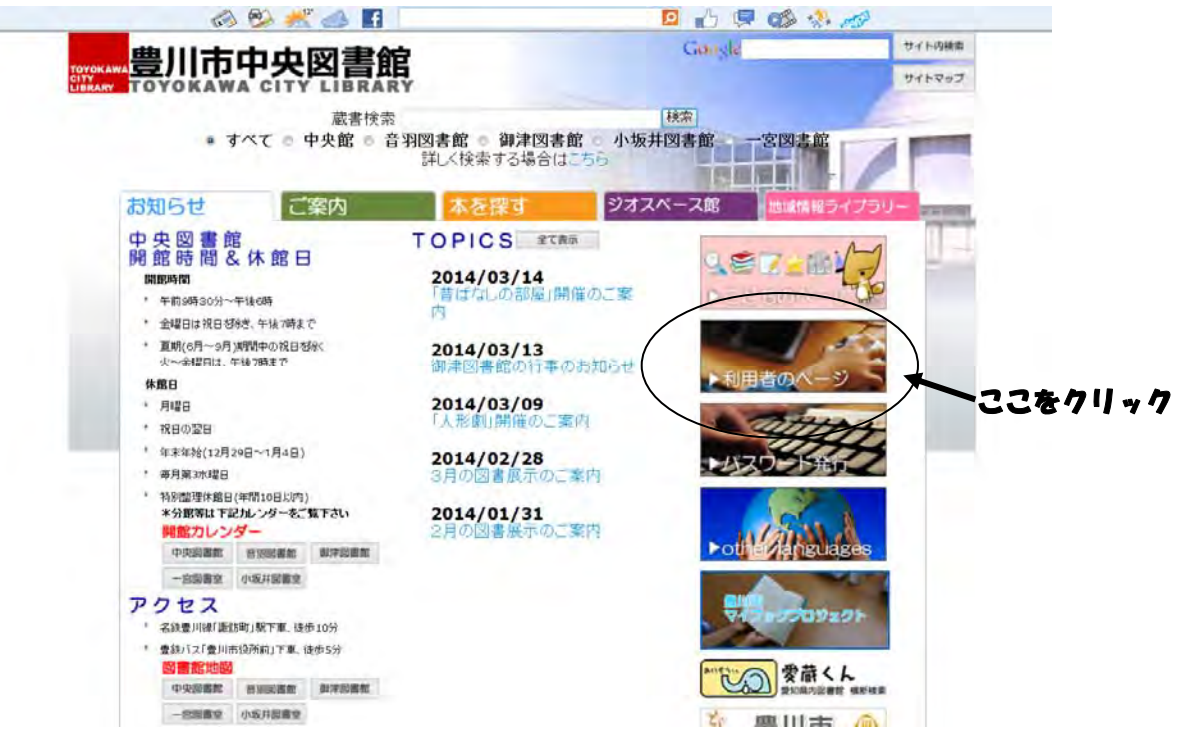

| 単川市市                                                                 | 山図聿硆                                                                                                    | Cooole                                                                                                    | サイト内検知                                                                                                    |
|----------------------------------------------------------------------|----------------------------------------------------------------------------------------------------|----------------------------------------------------------------------------------------------------|----------------------------------------------------------------------------------------------------|
| TOYOKAWA TOYOKAWA C                                                  |                                                                                                    |                                                                                                    | サイトマッ                                                                                                    |
| TOPへ戻る                                                               |                                                                                                    |                                                                                                    | ALC: N                                                                                                    |
| S.                                                                   |                                                                                                    |                                                                                                    |                                                                                                    |
| 利用者の                                                                 | ページ                                                                                                    |                                                                                                    |                                                                                                    |
| 利用カード番号とパスワ                                                          | フードを入力してください。                                                                                                    |                                                                                                    |                                                                                                    |
| 利用                                                                   | <重要>パスワードの取り                                                                                                    |                                                                                                    |                                                                                                    |
| 1211                                                                 | <ul> <li></li></ul>                                                                                                    | (に伴いセキュリティ回上策の一境として、                                                                                                    | バスワード内アル                                                                                                    |
|                                                                      | ファベットの大文字・小文字の                                                                                                    | 区別をすることになりました。                                                                                                    |                                                                                                    |
| <u>ルー</u><br>ド番<br>号                                                 | ファベットの大文字・小文字の<br>※平成16年10月30日以前に<br>小文字を区別していないため                                                                                                    | <u>区別をすることになりました。</u><br>登録された方 以前のパスワードはアルコ<br>、現システムでは、アルファベットは大文                                                                                                    | ファベット大文字・<br>字に統一されてい                                                                                                    |
| <u>ルー</u><br>ド番<br>号<br>パス<br>ワー ※※※※※※                              | ファベットの大文字・小文字の<br>※平成16年10月30日以前にご<br>小文字を区別していないため<br>すのでご注意ください。例<br>することにより、変更以後の/                                                                                                    | I区別をすることになりました。<br>登録された方以前のパスワードはアルフ<br>、現システムでは、アルファベットは大文<br>:toyo1234→× TOYO1234→○「パスワ<br>パスワード内文字はアルファベットの大文                                                                    | ファベット大文字・<br>字に統一されてい<br>ワード変更」を利用<br>字・小文字は区別                                                                                                  |
| バテ<br>日<br>-<br>-<br>-<br>-<br>-<br>-<br>-<br>-<br>-<br>-            | ファベットの大文字・小文字の<br>※平成16年10月30日以前にご<br>小文字を区別していないため<br>当すのでご注意くたさい。例<br>することにより、変更以後の/<br>ざれます。例:ToYo1234<br>※平成16年11日日以降に//                                                                       | I区別をすることになりました。<br>登録された方 以前のパスワードはアルフ<br>、現システムでは、アルファベットは大文<br>: toyo1234 →× TOYO1234→o 「パスワ<br>パスワード内文字はアルファベットの大文<br>パスワードを申請される方 パスワード内()                                       | 7 <u>ァベット大文字・<br/>字に統一されてい</u><br>シード変更」を利用<br>字・小文字は区別                                                                                         |
| バユ<br>フニ<br>※※※※※<br>E<br>送信 リセット                                    | ファベットの大文字・小文字の<br><u>※平成16年10月30日以前に</u><br>小文字を区別していないため<br>すのでご注意べたさい。例<br>することにより、変更以後の/<br>たます。例:ToYo1234<br><u>※平成16年11月1日以降にプ</u><br>合む場合、大文字・小文字名<br>は注意をしてくたさい。例:To                        | 区別をすることになりました。<br>登録された方以前のパスワードはアルフ<br>、現システムでは、アルファベットは大文<br>:toyo1234 →× TOYO1234→○「パスワ<br>パスワード内文字はアルファベットの大文<br>パスワードを申請される方パスワード内(<br>区別して登録しますので、申請時及びパ<br>**1324             | 2ァベット大文字・<br><u>字に統一されてい</u><br>シード変更 <u>」を利用</u><br>字・小文字は区別<br><u>こアルファベットを</u><br>ユワード入力時に                                                   |
| ガー<br>活                                                              | ファベットの大文字・小文字の<br>※平成16年10月30日以前(ご)<br>小文字を区別していないため<br>封つでこ注意くたさい。例<br>することにより、変更以後の/<br>たれます。例:ToYo1234<br>※平成16年11月1日以降(こ/<br>含む場合、大文字・小文字名<br>は注意をしてください。例:To                                  | IZ 別をすることになりました。                                                                                                    | 2ァベット大文字・<br>· 字に統一されてい<br>· ード変更」を利用<br>· 字・小文字は区別<br>こアルファベットを<br>2ワード入力時に<br>No.307625                                                       |
| リー<br>ド番<br>号<br>パス<br>ワー<br>※※※※※※<br>ド<br>送信<br>リセット               | ファベットの大文字・小文字の<br>×平成16年10月30日以前に<br>小文字を区別していないため<br>すのてご注意ください。例<br>することにより、変更以後の//<br>れます。例: ToY1234<br>※平成16年11月1日以降(こ/<br>含む場合、大文字・小文字を<br>は注意をしてください。例: To<br>利田カード番号                        | IZ 別をすることになりました。                                                                                                    | 2ァベット大文字・<br>(字に統一されてい)<br>シード変更」を利用<br>(字・小文字は区別<br>エアルファベットを<br>(スワード入力時に<br>No.307625<br>ジカいら                                                |
| 1 <u>)</u><br>上番<br>号<br>パス<br>ワニ ※※※※※※<br>E<br>送信<br>リセット          | ファベットの大文字・小文字の<br>※平成16年10月30日以前に<br>小文字を区別していないため<br>すのてご注意ください。例<br>することにより、変更以後のハ<br>たれます。例:ToYo1234<br>※平成16年11月1日以降(こ)<br>含む場合、大文字・小文字を<br>は注意をしてください。例:To                                    | NZ別をすることになりました。<br>登録された方以前のパスワードはアルフ<br>、現システムでは、アルファベットは大文<br>さいなり234 →× TOYO1234→o 「パスワ<br>パスワード内文字はアルファベットの大文<br>パスワードを申請される方パスワード内に<br>Z別して登録しますので、申請時及びパ<br>yo1234             | 2ァベット大文字・<br>字に統一されてい<br>字に統一されてい<br>字に統一されてい<br>字に秋一されてい<br>マネット大文字は区別<br>マネット文字は区別<br>エアルファベットを<br>スワード入力時に<br><u>No.307625</u><br><b>ジから</b> |
| 1 <u>−</u><br>ド番<br>号<br>パス<br>ワ <u>−</u> *******<br>ド<br>送信<br>リセット | ファベットの大文字・小文字の<br>※平成16年10月30日以前に<br>小文字を区別していないため<br>当すのてご注意くたさい。例<br>することにより、変更以後の/<br>たれます。例:ToYo1234<br>※平成16年11月1日以降(こ/)<br>含む場合、大文字・小文字を引<br>は注意をしてください。例:To<br>利用カード番号<br>発行したパスワ           | IZSIRをすることになりました。   管録された方以前のパスワードはアルプ 、現システムでは、アルファペットは大文 : toyo1234→× TOYO1234→○「パスワ パスワード内文字はアルファペットの大文   スワードを申請される方パスワード内に   スリーて登録しますので、申請時及びパ yo1234   その先ほどホームペー   アードを入力して、 | 2ァベット大文字・<br>· 字に統一されてい<br>· - ド変更」を利用<br>· 字・小文字は区別<br>Cアルファベットを<br>2ワード入力時に<br>No.307625<br>ジから                                               |
| リー<br>ド番<br>号<br>パス<br>ワー<br>※※※※※※<br>ド<br>送信<br>リセット               | ファベットの大文字・小文字の<br>※平成16年10月30日以前に<br>小文字を区別していないにため<br>当すのてご注意ください。例<br>することにより、変更以後の//<br>やれます。例:ToY01234<br>※平成16年11月1日以降(こ/<br>含む場合、大文字・小文字を<br>は注意をしてください。例:To<br>利用カード番号<br>発行したパスワ<br>送信ボタンを | iを図をすることになりました。                                                                                                    | 27ベット大文字・<br>字に統一されてい<br>マード変更」を利用<br>字・小文字は区別<br>エアルファベットを<br>スワード入力時に<br>No.307625<br>ジから                                                     |

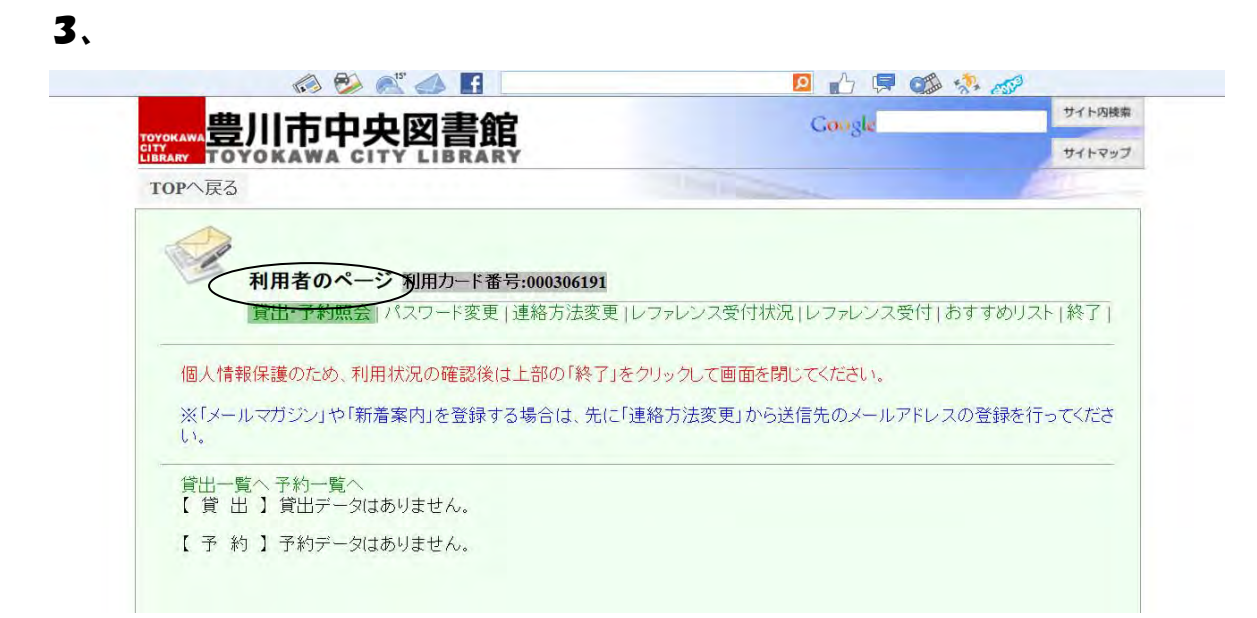

利用者のページでは、現在の貸出・予約状況、パスワード変更、電話番号・ メールアドレスの変更、レファレンス受付、おすすめリストのほかに「メール マガジン」「新着案内」を登録することもできます。連絡方法をハガキから メールに変更される場合は、カウンターへ申請してください。

この画面で自分の好きなパスワードに変更してください。 (6桁以上)

!注意!…

パスワードの管理は個人の責任のうえ行って下さい。

パスワードの盗難により情報の漏洩が在った場合、図書館では責任を負えませんのでご了承下さい。

パスワードがわからなくなってもお調べする事はできません。 パスワードの再発行は図書館へお問い合わせください。

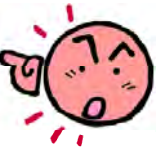

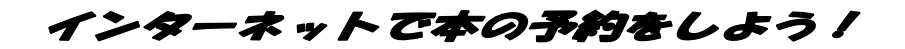

豊川市中央図書館のホームページを開きます。

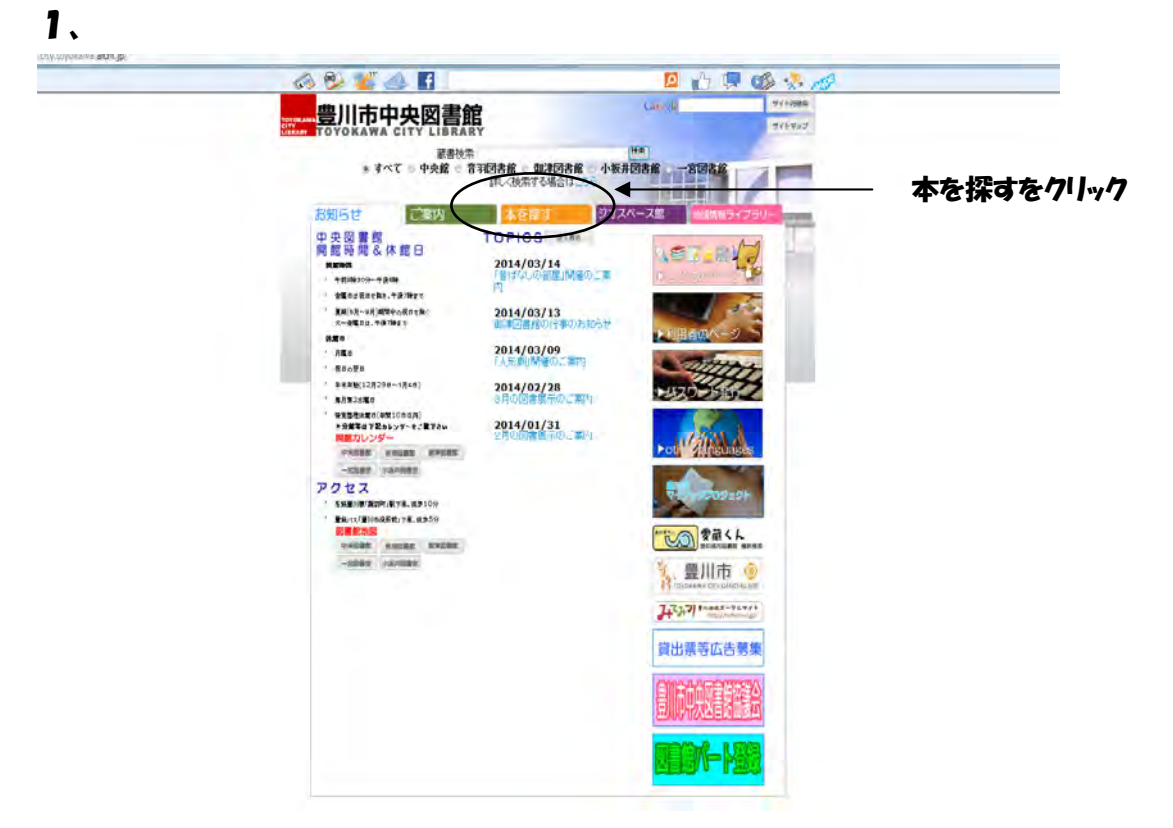

本を探すの上にある<mark>蔵書検索</mark>でもキーワードになる言葉を入力して検索できます。 !注意!…

出版年の古い順に4000件までしか表示できませんので、絞り込みをしましょう。

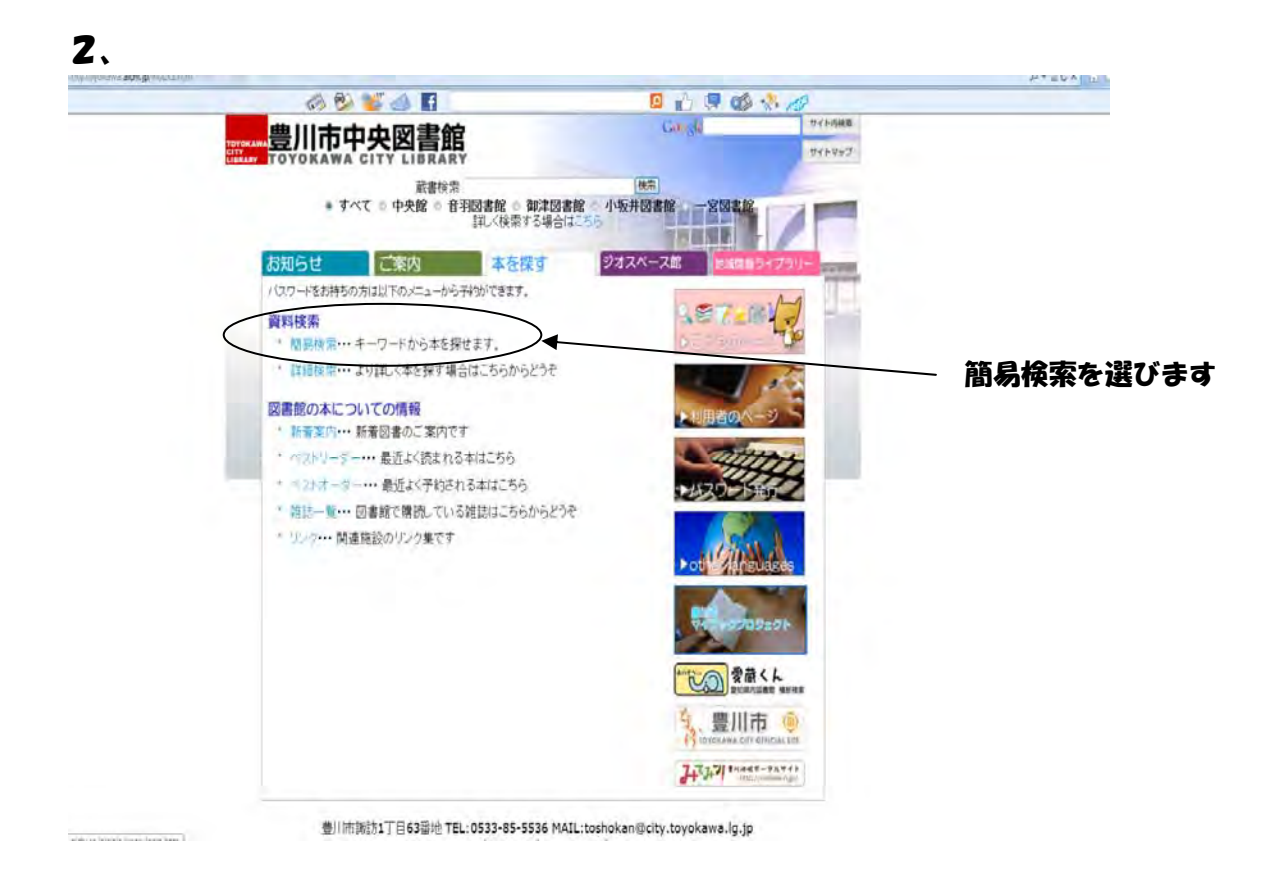

| a 🖗 📽 👍 🖬                                               | 📃 👍 💭 🐝 💸 | 10         |
|---------------------------------------------------------|-----------|------------|
| 豊川市山中図書館                                                | Google    | サイト内核率     |
| TOYOKAWA CITY LIBRARY                                   |           | דעלאדע     |
| TOPへ戻る 蔵書検索 新着案内 ベストリーダー ベストオー                          | ダー 雑誌一覧   |            |
| 資料検索のページ                                                |           |            |
| 簡易檢索 詳細検索   件名検索   分類検索                                 |           |            |
| 検索するキーワードを入力してください。                                     |           |            |
| +-7-ド AND •                                             |           |            |
| S1FIL AND -                                             |           | - +-1/- 16 |
| 著者名 AND •                                               |           | 入力します      |
| 出版社                                                     |           | 7 1130 0 4 |
| 所藏館 2 全部 中央 百音羽 回御津 三一宮 回小坂井<br>資料区分 回一般書 回児童書 回雑誌 回紙芝居 |           |            |
| ※ 資料区分のチェックを何も選択しない場合は全て検索します                           |           |            |
| 検索クリア                                                   |           |            |
|                                                         |           |            |
|                                                         |           |            |
|                                                         |           |            |
|                                                         |           |            |
|                                                         |           |            |
|                                                         |           |            |

例:「豊川の歴史散歩」を予約したい場合

タイトルにそのまま「豊川の歴史散歩」と入力しても良いですが、タイトルが あいまいで正確に分からない場合は、キーワードに「豊川」スペースを入れて

「歴史散歩」と入力します。

漢字が分からない場合は、カタカナ・ひらがなで入力しましょう。

!注意!…

漢字が一字間違って入力しても、表示されませんので注意しましよう。

4、

| оуокажа豈川市中                                                                                                    | <b>央図書館</b>                                                                                                    | Google                                                                            | サイトマップ                                                                                                   |
|----------------------------------------------------------------------------------------------------|----------------------------------------------------------------------------------------------------|-----------------------------------------------------------------------------------|----------------------------------------------------------------------------------------------------|
| TOPへ戻る 蔵書検索 新                                                                                                    | 新着案内 ベストリーダー ベストオーダー                                                                                                    | 雜誌一覧                                                                              | All                                                                                                    |
| <b>後索結果一</b> 5                                                                                                    | ۶.                                                                                                    |                                                                                   |                                                                                                    |
| 貸出・予約状況は書名タイト                                                                                                    | ・ルをクリックしてください。                                                                                                    |                                                                                   |                                                                                                    |
|                                                                                                    |                                                                                                    |                                                                                   |                                                                                                    |
| 検索語: (キーワード=豊川                                                                                                    | 歴史散歩) 件数:7件                                                                                                    | 表示件数                                                                              | 検索に戻る<br>50 <b>・</b> 再表示                                                                                 |
| 検索語: (キーワード=豊川                                                                                                    | 歴史散歩) 件数:7件<br>1/1 ~-> <= = = <= = <= = <= = <= <= = <= <= <=                                                              | 表示件数                                                                              | 検索(こ戻る<br>50 • 再表示<br>所蔵館を表示する                                                                           |
| 検索語: (キーワード=豊川)<br>タイトル▼                                                                                                 | 歴史散歩) 件数:7件<br>1/1 ~~-> <<面 ☆>><br>著者名▼                                                                                    | 表示件数<br>出版社▼                                                                      | 検索(こ戻る<br>50 ・ 再表示<br>所蔵館表示する<br>▲出版年▼                                                                   |
| 検索語: (キーワード=豊川)<br>タイトル<br>1 新版豊川の歴史散歩                                                                                   | 歴史散歩)件数:7件<br>1/1 ◆ 2 ◆ ○ 前 ☆>><br>著者名▼<br>新版「豊川の歴史散歩」編集委員会/編                                                              | 表示件数<br><b>出版社▼</b><br>豊川市                                                        | 検索に戻る<br>50 ・ 再表示<br>所蔵館を表示する<br>▲出版年▼<br>2013.10                                                        |
| 検索語: (キーワード=豊川)<br>タイル↓▼<br>1 新版豊川の歴史散歩<br>2 みと歴史散歩                                                                      | 歴史散歩) 件数:7件<br>1/1                                                                                                    | 表示件数<br>出版社▼<br>豊川市<br>愛知県宝飯郡御津町                                                  | 検索(こ戻る<br>50 ▼ 再表示<br>所蔵館を表示する<br>▲出版年▼<br>2013.10<br>2000.2                                             |
| 検索語: (キーワード=豊川)<br>タイル↓<br>1 新版豊川の歴史散歩<br>2 みと歴史散歩<br>3 豊川の歴史散歩                                                          | 歴史散歩) 件数:7件<br>1/1                                                                                                    | 表示件数<br>豊川市<br>愛知県宝飯郡御津町<br>豊川市                                                   | 検索(こ戻る<br>50 ・ 再表示<br>所意館を表示する<br>▲出版年▼<br>2013.10<br>2000.2<br>1993                                     |
| 検索語:(キーワード=豊川)<br>タイル▼<br>1新版豊川の歴史散歩<br>2 みと歴史散歩<br>3 豊川の歴史散歩<br>4 愛知県の歴史散歩 下                                            | 歴史散歩) 件数:7件<br>1/1 (1) (1) (1) (1) (1) (1) (1) (1) (1) (1                                                                  | 表示件数<br>豊川市<br>愛知県宝飯郡御津町<br>豊川市<br>山川出版社                                          | 検索(こ戻る<br>50 ・) 再表示<br>所蔵略表示する<br>▲出版年 ¥<br>2013.10<br>2000.2<br>1993<br>1992.3                          |
| 検索語:(キーワード=豊川)<br>タイトル▼<br>1 新版豊川の歴史散歩<br>2 みと歴史散歩<br>3 豊川の歴史散歩<br>4 愛知県の歴史散歩 下<br>5 愛知県の歴史散歩 上                          | 歴史散歩) 件数:7件<br>1/1 (~~~ (本) (****)<br>著者名▼<br>新版「豊川の歴史散歩」編集委員会/編<br>(豊川の歴史散歩」編集委員会/編<br>愛知県高等学校郷土史研究会/編<br>愛知県高等学校郷土史研究会/編 | 表示件数<br>豊川市<br>愛知県宝飯郡御津町<br>豊川市<br>山川出版社<br>山川出版社                                 | 検索に戻る<br>50 ▼ 再表示<br>所能離表示する<br>▲出版年 ▼<br>2013.10<br>2000.2<br>1993<br>1992.3<br>1992.3                  |
| 検索語:(キーワード=豊川)<br>タイトル▼<br>1 新版豊川の歴史散歩<br>2 みと歴史散歩<br>3 豊川の歴史散歩<br>4 愛知県の歴史散歩 下<br>5 愛知県の歴史散歩 上<br>6 東海道歴史散歩             | 歴史散歩) 件数:7件<br>1/1                                                                                                    | 表示件数<br><b>出版社▼</b><br>豊川市<br>愛知県宝飯郡御津町<br>豊川市<br>山川出版社<br>山川出版社<br>大衆書房          | 検索に戻る<br>50 ▼ 再表示<br>所能够表示する<br>本出版年▼<br>2013.10<br>2000.2<br>1993<br>1992.3<br>1992.3<br>1988           |
| 検索語:(キーワード=豊川)<br>タイトル▼<br>1 新版豊川の歴史散歩<br>2 みと歴史散歩<br>3 豊川の歴史散歩<br>4 愛知県の歴史散歩 下<br>5 愛知県の歴史散歩<br>6 東海道歴史散歩<br>7 愛知県の歴史散歩 | 歴史散歩) 件数:7件<br>1/1                                                                                                    | 表示件数<br><b>出版社▼</b><br>費川市<br>愛知県宝飯郡御津町<br>豊川市<br>山川出版社<br>山川出版社<br>大衆書房<br>山川出版社 | 検索に戻る<br>50 ▼ 再表示<br>所能够表示333<br>▲出版4 ▼<br>2013.10<br>2000.2<br>1993<br>1992.3<br>1992.3<br>1988<br>1976 |

7件ヒットしました。 キーワードに入れた言葉が赤字で表示されます。 予約したいタイトルをクリックします。

| 曲                                                                                                    | 11=1                                                                                                    | 中國主命                                                                                                    |                                                             |                                                                                                    | Concele                                                                                                    |                                                                                                    | サイト内核爆              |
|----------------------------------------------------------------------------------------------------|----------------------------------------------------------------------------------------------------|----------------------------------------------------------------------------------------------------|-------------------------------------------------------------|----------------------------------------------------------------------------------------------------|----------------------------------------------------------------------------------------------------|----------------------------------------------------------------------------------------------------|---------------------|
|                                                                                                    | OKAWA C                                                                                                    |                                                                                                    |                                                             |                                                                                                    |                                                                                                    |                                                                                                    | サイトマップ              |
| Pへ戻る                                                                                                    | 蔵書検索                                                                                                    | 新着案内 ベストリ                                                                                                    | ーダー ベスト                                                     | オーダー 雑誌一                                                                                                    | Ri                                                                                                    |                                                                                                    |                     |
| 87                                                                                                    | 書誌情報表                                                                                                    | 示                                                                                                    |                                                             |                                                                                                    |                                                                                                    |                                                                                                    |                     |
| Y                                                                                                    |                                                                                                    |                                                                                                    |                                                             |                                                                                                    |                                                                                                    |                                                                                                    |                     |
| 【書誌情報                                                                                                    | 1 1/7                                                                                                    | 件                                                                                                    | 次>> 最後                                                      | 8>>                                                                                                    | -5                                                                                                    | に戻る 検索                                                                                                    | 家に戻る                |
| 書名                                                                                                    | 新版豊川                                                                                                    | の歴史散歩 A Histo                                                                                                    | ory Walk of Toyol                                           | kawa                                                                                                    | /                                                                                                    |                                                                                                    |                     |
| EE                                                                                                    | シンパントヨ                                                                                                    | カワノレキシサンホ。                                                                                                    | · · · · · · · · · · · · · · · · · · ·                       |                                                                                                    |                                                                                                    | De                                                                                                    |                     |
| 版                                                                                                    | 新版                                                                                                    |                                                                                                    |                                                             |                                                                                                    | (                                                                                                    | 1                                                                                                    |                     |
| 姜去事項                                                                                                    | 新版[曹]                                                                                                    | 川の歴史散歩1編集3                                                                                                    | た日会ノ編 ジバ                                                    | シートヨカワ ノレキシ サンホ                                                                                                 | IN PURCH                                                                                                    | 7 1/167.32                                                                                                    |                     |
| 007.7                                                                                                    | カイノヘン                                                                                                    | The second second secon | a service and service                                       | a character in the                                                                                              | T and the                                                                                                    | 丁华马际关节图                                                                                                    |                     |
|                                                                                                    |                                                                                                    |                                                                                                    |                                                             |                                                                                                    |                                                                                                    |                                                                                                    | -                   |
|                                                                                                    | 豊川市教                                                                                                    | 有委員会/編 日か                                                                                                    | フシキョウイクイインカー                                                | 1/12                                                                                                    |                                                                                                    | 1                                                                                                    |                     |
| 出版事項                                                                                                    | 豊川市教<br>豊川市 2                                                                                                    | 2013.10                                                                                                    | フシキョウイク イインカー                                               | (112                                                                                                    |                                                                                                    | CA .                                                                                                    |                     |
| 出版事項<br>形態事項                                                                                                    | 豊川市教<br>豊川市 2<br>311p 21c                                                                                                  | 2013.10<br>2013 前の<br>2013 前の                                                                                                    | フシキョウイク イインか                                                | 1112                                                                                                    |                                                                                                    | 今度読みたし                                                                                                    | 本                   |
| 出版事項<br>形態事項<br>分類事項                                                                                                    | 豊川市教<br>豊川市 2<br>311p 21c<br>215                                                                                           | 教育委員会/編 Haby<br>2013.10<br>sm                                                                                                    | フシキョウイク イインか                                                | (11)                                                                                                    |                                                                                                    | 今度読みたい                                                                                                    | 本                   |
| 出版事項<br>形態事項<br>分類事項<br>内容                                                                                                    | 豊川市教<br>豊川市 2<br>311p 21c<br>215<br>参考文献                                                                                   | 教育委員会/編 旧加<br>2013.10<br>:m<br>:あり                                                                                                    | フシキョウイク イインカー                                               | (172)                                                                                                    |                                                                                                    | 今度読みたい                                                                                                    | 本                   |
| 出版事項<br>形態事項<br>分類事項<br>内容                                                                                                    | 豊川市教<br>豊川市 2<br>311p 21c<br>215<br>参考文献                                                                                   | 対育委員会/編 Hab:<br>2013.10<br>em<br>話あり                                                                                                    | フシキョウイク イインカー                                               | 11/2                                                                                                    | /1ページ 上前の/                                                                                                    | 今度読みたい                                                                                                    | 本<br>               |
| 出版事項<br>形態事項<br>分類事項<br>内容<br>(所蔵)<br>所蔵                                                                                                    | <ul> <li>豊川市教</li> <li>豊川市 2</li> <li>311p 21c</li> <li>215</li> <li>参考文献</li> <li>10冊</li> <li>開図公</li> </ul>             | 就育委員会/編 Haby<br>2013.10<br>m<br>(あり)<br>現実区分                                                                                                    | フシキョウイクイインか                                                 | (/心)<br>(清約/(-コード)                                                                                              | /1ページ   前の><br>  請求記号                                                                                                    | 今度読みたい<br>今度読みたい<br>ページ   後の<br>所在表示                                                                                                    | )ページ<br>個考          |
| 出版*項<br>形態*項<br>分類*項<br>内容<br>(所蔵)<br>所蔵<br>中央                                                                                                    | <ul> <li>豊川市教</li> <li>豊川市 2</li> <li>311p 21c</li> <li>215</li> <li>参考文献</li> <li>10冊</li> <li>開図以分</li> <li>開</li> </ul> | (第委員会/編 日か)<br>2013.10<br>(あり)                                                                                                    | フシキョウイクイインか<br>資料状況                                         | (/心)<br>(1)<br>(1)<br>(1)<br>(1)<br>(1)<br>(1)<br>(1)<br>(1                                                     | ✓1ページ 前の→<br>請求記号<br>215.5//13                                                                                                | 今度読みたい<br>今度読みたい<br>ページ   後の<br>所在表示<br>[ 地図]                                                                                                    | )ページ<br>備考          |
| 出版事項<br>形態事項<br>分類事<br>内容<br>(所蔵)<br>所蔵<br>中央<br>中央                                                                                                    | 豊川市教<br>豊川市 2<br>311p 21c<br>215<br>参考文献<br>10冊<br>開開区分<br>開                                                               | (清委員会/編 日か)<br>2013.10<br>(あり)                                                                                                    | <ul> <li>うシキョウイクイインか</li> <li>資料状況</li> <li>貸出不可</li> </ul> | (//ン                                                                                                    | /1ページ   前の/<br>請求記号<br>215.5//13<br>A223//13                                                                                  | 今度読めたれ<br>今度読めたれ<br>(地図)<br>(地図)                                                                                                    | )ページ<br>(備考         |
| 出版事項<br>形態事項<br>分類事項<br>内容<br>(所蔵)<br>所蔵館<br>中央<br>中央<br>中央                                                                                                    | 豊川市教<br>豊川市 2<br>311p 21c<br>215<br>参考文献<br>10冊<br>開開<br>開                                                                 | (清委員会/編 日か)<br>2013.10<br>(あり)<br>#架区分<br>通常一般<br>一般地域資料<br>通常一般                                                                                                    | <ul> <li>資料状況</li> <li>資出不可</li> <li>貸出不可</li> </ul>        | 1,<br>資料パーコード<br>0000773838<br>0000773275<br>0000773846                                                         | /1ページ   前の><br>請求記号<br>215.5//13<br>A223//13<br>215.5//13                                                                     | 今度読みたい<br>今度読みたい<br>「中辺」 後の<br>「小辺」<br>「地図」                                                                                                    | →本<br>)ページ<br>備考    |
| 出版事項<br>形態事項<br>內容<br>(所藏)<br>所疏館<br>中央<br>中央<br>中央<br>音羽                                                                                                    | 豊川市教<br>豊川市 2<br>311p 21c<br>215<br>参考文献<br>10冊<br>開<br>開<br>開<br>開<br>開                                                   | (消委員会/編 日か)<br>2013.10<br>(あり)<br>様架区分<br>通常一般<br>通常一般<br>通常一般<br>通常一般<br>通常一般<br>通常一般                                                                                                    | 資料状況       資出不可<br>貸出中                                      | 1,<br><b>資料パーコード</b><br>0000773838<br>0000773846<br>1000609766                                                  | /1ページ 前の><br>請求記号<br>215.5/k/13<br>215.5/k/13<br>215.5/k/13<br>215.5/k/13                                                     | 今度読みたい           今度読みたい           所在表示           「地図」           「地図」           「地図」           「地図」           「地図」                                                                                                    | ×<br>-ジ<br>- 御考     |
| 出版事項<br>形態集事項<br>內容<br>(所蔵)<br>所蔵。<br>中央<br>中央<br>音羽<br>御津                                                                                                    | 豊川市教<br>豊川市 2<br>311p 21c<br>215<br>参考文献<br>10冊<br>開開<br>開<br>開<br>開                                                       | (清委員会/編 日か)<br>2013.10<br>m<br>(あり)                                                                                                    | 資料状況       貸出不可       貸出中                                   | 1,<br>留料バーコード<br>000077388<br>0000773846<br>1000609766<br>2000681995                                            | イパージ 前の><br>請求記号<br>215.5/k/13<br>A223/k/13<br>215.5/k/13<br>215.5/k/13<br>215.5/k/13<br>A291.5/k/13                          | 今度読みたし           今度読みたし           所在表示           「地図]           「地図]           「地図]           「地図]           「地図]           「地図]           「地図]           「地図]                                                             | →本<br>ジ<br>ジ        |
| 出版 新事項<br>所 就 新事項<br>所 就 新<br>中央<br>中央<br>中央<br>中子<br>羽<br>御津<br>御津                                                                                                    | 豊川市教<br>豊川市 2<br>311p 21c<br>215<br>参考文献<br>10冊<br>開<br>開<br>開<br>開<br>開<br>開                                              | (第委員会/編 日か)<br>2013.10<br>m<br>(あり)<br>様架区分<br>通常一般<br>一般地域資料<br>通常一般<br>通常一般<br>一般地域資料<br>一般地域資料                                                                                                    | <b>資料状況</b><br>貸出不可<br>貸出不可<br>貸出不可                         | レ                                                                                                    | イパージ 前の<br>前ま記号                                                                                                    | 今度読みたし           今度読みたし           所在表示           「地図」           「地図」           「地図」           「地図」           「地図」           「地図」           「地図」           「地図」           「地図」           「地図」                               | ×→>>><->>           |
| 出版率項<br>形態集本項<br>内容<br>所<br>載<br>中央<br>中央<br>中央<br>子<br>羽<br>御<br>御<br>津<br>御<br>御<br>二<br>四<br>御<br>二<br>四<br>二<br>四<br>二<br>四<br>二<br>四<br>一<br>四<br>四<br>二<br>四<br>一<br>四<br>四<br>四<br>四<br>四<br>四 | 豊川市教<br>豊川市 2<br>311p 21c<br>215<br>参考文献<br>10冊<br>開<br>開<br>開<br>開<br>開<br>開<br>開<br>開<br>開                               | (第委員会/編 日か)<br>2013.10<br>m<br>(あり)<br>第二股<br>通常一股<br>通常一股<br>通常一股<br>通常一股<br>通常一股<br>通常一股<br>通常一般<br>地域資料<br>一般地域資料<br>通常一般<br>通常一般                                                                                                    | <b>資料状況</b><br>管出不可<br>賃出中<br>賃出不可                          | 1,<br><b>御秋バーコード</b><br>0000773838<br>0000773846<br>1000609766<br>2000681995<br>2000682001<br>3000200174        |                                                                                                    | 今度読みたい           今度読みたい           所在表示           「地図]           「地図]           「地図]           「地図]           「地図]           「地図]           「地図]           「地図]           「地図]           「地図]           「地図]           「地図] | →本<br>→ページ<br>(44年) |
| 出版非項<br>形態集本項<br>內容<br>所藏<br>中央<br>中央<br>子羽<br>御津<br>御津<br>一宮<br>一宮                                                                                                    | 豊川市教<br>豊川市 2<br>311p 21c<br>215<br>参考文献<br>10冊<br>開<br>開<br>開<br>開<br>開<br>開<br>開<br>開                                    | (第委員会/編 日か)<br>2013.10<br>m<br>(あり)<br>第次第2分<br>通常一般<br>一般地域資料<br>一般地域資料<br>一般地域資料<br>一般地域資料<br>一般地域資料                                                                                                    | 924a940442か<br>資料状況<br>貸出不可<br>貸出不可<br>貸出不可                 | 1,<br>3334/5F<br>0000773838<br>0000773846<br>1000609766<br>2000681995<br>2000682001<br>3000200174<br>3000200166 | 1ページ 前の<br>前未記号                                                                                                    | 今度読みたい<br>今度読みたい<br>所在表示<br>「地図」<br>「地図」<br>「地図」<br>「地図」<br>「地図」<br>「地図」<br>「地図」<br>「地図」<br>「地図」                                                                                                    | ×<br>- ジ<br>- ジ     |
| 出版非項<br>形態集事項<br>內容<br>所藏<br>一一一一一一一一一一一一一一一一一一一一一一一一一一一一一一一一一一一                                                                                                    | 豊川市教<br>豊川市 2<br>311p 21c<br>215<br>参考文献<br>10冊<br>開<br>開<br>開<br>開<br>開<br>開<br>開<br>開<br>開<br>開<br>開                     | (清委員会/編 日か)<br>2013.10<br>(あり)<br>##WEX分<br>通常一般<br>一般地域資料<br>通常一般<br>一般地域資料<br>一般地域資料<br>一般地域資料<br>一般地域資料<br>一般地域資料                                                                                                    | 7シキョウイクイインか<br>資料状況<br>貸出不可<br>貸出不可<br>貸出不可<br>貸出不可         | 1,<br>1,<br>1,<br>1,<br>1,<br>1,<br>1,<br>1,<br>1,<br>1,                                                        | 1ページ 前の<br>請求記号<br>215.5/k/13<br>A223/k/13<br>215.5/k/13<br>A291.5/k/13<br>A291.5/k/13<br>A223/k/13<br>A223/k/13<br>A223/k/13 | 今度読みたい 今度読みたい 所在表示 「地図」 「地図」 「地図」 「地図」 「地図」 「地図」 「地図」 「地図」 「地図」 「地図」 「地図」 「地図」 「地図」 「地図」 「地図」 「地図」 「地図」 「地図」 「地図」 「地図」 「地図」 「地図」 「地図」                                                                                      | )ページ<br>(備考         |

予約候補をクリックします。

!注意!…

5、

予約できない場合は、<u>予約できない資料です</u>の表示があります。 所蔵してから3週間以内はインターネット予約ができませんので、図書館の 窓口で手続きをお願いします。

| _                                                                                                    |                                                                                                    | es 1                                                                         |                                                                          | 🖸 🖒 📮 🕻                                                                | Ø 👫 🥵                                                |        |
|----------------------------------------------------------------------------------------------------|----------------------------------------------------------------------------------------------------|------------------------------------------------------------------------------|--------------------------------------------------------------------------|------------------------------------------------------------------------|------------------------------------------------------|--------|
| тотокажа                                                                                                    | 市中央図                                                                                                    | 書館                                                                           |                                                                          | Google                                                                 |                                                      | サイトの検索 |
| LIBRARY TOYO                                                                                                    | KAWA CITY L                                                                                                    | BRARY                                                                        |                                                                          |                                                                        |                                                      | サイトマップ |
| TOPへ戻る 前                                                                                                    | 遗書検索 新着案内                                                                                                    | マントリーダー                                                                      | ベストオーダー                                                                  | 雑誌一覧                                                                   |                                                      |        |
|                                                                                                    |                                                                                                    |                                                                              |                                                                          |                                                                        |                                                      |        |
| 50 7                                                                                                    | 予約候補                                                                                                    |                                                                              |                                                                          |                                                                        |                                                      |        |
| -                                                                                                    |                                                                                                    |                                                                              |                                                                          |                                                                        |                                                      |        |
| I Table                                                                                                    | 44 15- 1                                                                                                    |                                                                              |                                                                          |                                                                        | 一覧に戻る「相                                              | 金素に戻る  |
| <b>予約候補</b>                                                                                                    | 袖一覧 」<br>としてプールできる冊多                                                                                                    | 数は5冊までです。                                                                    |                                                                          |                                                                        |                                                      |        |
|                                                                                                    |                                                                                                    |                                                                              |                                                                          |                                                                        |                                                      |        |
| 12/1-24-36                                                                                                    | h h /h / m f J il                                                                                                    | 一二二、約約約10000                                                                 | ひちちち キレオ 二十二十二十                                                          | h Z +1-                                                                |                                                      |        |
| ※<br>(ご注意<br>ご利用者の                                                                                                    | ) ケイタイのEメール<br>のケイタイでの「Eメー」                                                                                                    | で「予約資料確保のル設定」の状況によ                                                           | のお知らせ」を受信さ                                                               | れる方に<br>いない場合がありますの                                                    | のでご確認ください                                            |        |
| <ul> <li>※(ご注意<br/>ご利用者の<br/>それでも受<br/>vovabuのli</li> </ul>                                                                                                    | )ケイタイのEメール<br>Dケイタイでの「Eメー」<br>信できない場合は、「                                                                                                    | で「予約資料確保の<br>ル設定」の状況によ<br>下記のアドレスを「個                                         | のお知らせ」を受信さ<br>り、メールを受け取れ<br>の別指定」に登録して                                   | れる方に<br>いない場合がありますの<br>ください。                                           | ってご確認ください                                            | a.     |
| ※(ご注意<br>ご利用者の<br>それでも受<br>yoyaku@li                                                                                                    | )<br>ケイタイでの「Eメー」<br>た信できない場合は、「<br>ib.city.toyokawa.aichi、                                                                                                    | で「予約資料確保の<br>ル設定」の状況によ<br>下記のアドレスを「個<br>jp                                   | Dお知らせ」を受信さい。<br>い、メールを受け取れ<br>別指定」に登録して<br>詳し                            | れる方に<br>れない場合がありますの<br>ください。<br>い設定方法はこちら                              | のでご確認ください                                            | a      |
| ※(ご注意<br>ご利用者の<br>それでも受<br>yoyaku@li                                                                                                    | )ケイタイのEメール<br>Dケイタイでの「Eメー,<br>と信できない場合は、「<br>b.city.toyokawa.aichi                                                                                                    | で「予約資料確保の<br>ル設定」の状況によ<br>下記のアドレスを「個<br>jp                                   | のお知らせ」を受信さ<br>い、メールを受け取れ<br>別指定」に登録して<br><u>詳し</u>                       | れる方に<br>いない場合がありますの<br>ください。<br>い設定方法はこちら                              | のでご確認ください                                            | a      |
| ※(ご注意<br>ご利用者の<br>それでも受<br>yoyaku@li<br>キャンセル                                                                                                    | <ol> <li>ケイタイのEメール<br/>Dケイタイでの「Eメー」<br/>と信できない場合は、「<br/>b.city.toyokawa.aichi、</li> <li>書誌番号 タイ</li> </ol>                                                                                                    | で「予約資料確保の<br>ル設定」の状況によ<br>下記のアドレスを「個<br>jp                                   | Dお知らせ」を受信さ<br>・り、メールを受け取れ<br>回別指定」に登録して<br><u>詳し</u><br>者者名              | れる方に<br>いない場合がありますの<br>ください。<br>い設定方法はこちら<br>出版者                       | <ul> <li>でご確認ください</li> <li><sup>予約時</sup></li> </ul> |        |
| ※(ご注意<br>ご利用者の<br>それできな<br>yoyaku@li<br>キャンセル<br>No.No                                                                                                    | <ul> <li>ケイタイのEメール<br/>Dケイタイでの「Eメー」</li> <li>合は、つらたい場合は、つしたできない場合は、つしたでは、toyokawa.aichi、</li> <li>書誌番号</li> <li>タイ</li> <li>B11421147</li> <li>新版豊川(4)</li> </ul>                                                                                                    | で「予約資料確保の<br>ル設定」の状況によ<br>下記のアドレスを「個<br>」<br>トル<br>の歴史散 新版「豊                 | Dお知らせ」を受信さ<br>・り、メールを受け取れ<br>部別指定」に登録して<br><u>詳し</u><br>者者名<br>川の歴史散歩」編集 | れる方に<br>ない場合がありますの<br>ください。<br>い設定方法はこちら<br>出版者<br>委員会 豊川市             | つでご確認ください                                            |        |
| 中には注意<br>ご利用者の<br>それでも受<br>yoyaku@li<br>キャンセル                                                                                                    | ) ケイタイのFメー<br>のケイタイでのFメー<br>通信でさない場合は、<br>通信できない場合は、<br>造では、い場合は、<br>通信ですない場合は、<br>通信ですない場合は、<br>したity.toyokawa.aichi、<br>動たity.toyokawa.aichi、<br>動たity.toyokawa.aichi、<br>動たity.toyokawa.aichi、<br>動たity.toyokawa.aichi、<br>重志撮号<br>タイ1<br>野11421147<br>新版豊川(く)、<br>歩                                                                                                    | で「予約資料確保の<br>ル設定」の状況によ<br>下記のアドレスを「個<br>り<br>トル<br>の歴史散 新版「豊」<br>/編          | Dお知らせ」を受信さ<br>い、メールを受け取す<br>副別指定」に登録して<br>詳し<br>著者名<br>川の歴史散歩」編集         | れる方に<br>いない場合がありますの<br>ください。<br>い設定方法はこちら<br>単版者<br>委員会 豊川市<br>2013.10 | つでご確認ください                                            |        |
| **(ご注意<br>ご利用者の<br>それでも受<br>yoyaku@li<br>手ゃンセル<br>No.No<br>日 1 1                                                                                                    | ) ケイタイのFメー」<br>カケイタイでのFメー」<br>増きさない場合は、<br>増きではい場合は、<br>地ではい場合は、<br>地ではい場合は、<br>114ではの場合は、<br>114ではい場合は、<br>114ではいまたい場合は、<br>114ではいまたい場合は、<br>114ではいまたい場合は、<br>114ではいまたい場合は、<br>114ではいまたいまたい<br>114ではいまたい<br>114ではいまたいまたい<br>114ではいまたい<br>114ではいまたい<br>114ではいまたいまたい<br>114ではいまたい<br>114ではいまたいまたい<br>114ではいまたい<br>114ではいまたいまたい<br>114ではいまたいまたい<br>114ではいまたいまたいまたいまたいまたいまたい<br>114ではいまたいまたいまたいまたいまたいまたいまたいまたいまたいまたいまたいまたいまたい | で「予約資料確保の<br>ル設定」の状況によ<br>下記のアドレスを「個<br>トル<br>の歴史散 新版「豊<br>/編                | わお知らせ」を受信さ<br>い、メールを受け取す<br>副別指定」に登録して<br>詳し<br>業者名<br>川の歴史散歩」編集         | れる方に<br>いない場合がありますの<br>ください。<br>い設定方法はこちら<br>単版者<br>委員会 豊川市<br>2013.10 | つでご確認ください<br>予約時<br>5<br><u> 年史ンセ</u><br>止           | D      |
| <ul> <li>*(ご注意<br/>ご利用者の<br/>それでも受<br/>yoyaku@li</li> <li>まやンセル</li> <li>No.No</li> <li>1</li> <li>1&lt;</li></ul> | ) ケイタイのEメー,<br>ウケイタイでの「Eメー,<br>かんりタイでの「Eメー,<br>と信できない場合は、<br>は、<br>は、<br>は、<br>は、<br>は、<br>は、<br>、<br>は、<br>、<br>は、<br>、<br>、<br>、<br>、<br>、<br>、<br>、<br>、<br>、<br>、<br>、<br>、<br>、                                                                                                    | で「予約資料確保の<br>ル設定」の状況によ<br>下記のアドレスを「個<br>」<br>トル<br>の歴史散<br>新版「豊<br>/編        | Dお知らせ」を受信さ<br>い、メールを受け取<br>部別指定」に登録して<br>詳し                              | れる方に<br>いない場合がありますの<br>ください。<br>い設定方法はこちら<br>出版者<br>委員会 豊川市<br>2013.10 | りでご確認ください<br>「予約時<br>5<br><u> 手ャンセ</u><br>止          | D      |
| <ul> <li>※(ご注意<br/>ご利用者の<br/>それでも受<br/>yoyaku@li</li> <li>までとせル</li> <li>No.No</li> <li>1</li> <li>1&lt;</li></ul> | ) ケイタイのEメール<br>ウケイタイでの「Eメー。<br>かってタイでの「Eメー。<br>と話できない場合は、<br>はたけ、Joyokawa.aichi、<br>書誌番号 タイロ<br>野田1421147<br>新版豊川(<br>歩<br>本<br>本<br>本<br>、<br>本<br>、<br>本<br>、<br>、<br>、<br>、<br>、<br>、<br>、<br>、<br>、<br>、<br>、<br>、<br>、                                                                                                    | で「予約資料確保の<br>ル設定」の状況によ<br>下記のアドレスを「個<br>」<br>トル<br>の歴史散<br>新版「豊<br>/編<br>書館・ | Dお知らせ」を受信さ<br>い、メールを受け取<br>副別指定」に登録して<br>詳し                              | れる方に<br>いない場合がありますの<br>ください。<br>い設定方法はこちら<br>出版者<br>委員会 豊川市<br>2013.10 |                                                      |        |
| <ul> <li>*(ご注意<br/>ご利用者の<br/>それでも受<br/>yoyaku@li</li> <li>までとセル</li> <li>No.No</li> <li>1</li> <li>1</li> <li>・</li> <li>・&lt;</li></ul> | ) ケイタイのEメール<br>ウケイタイでの「Eメー。<br>と話できない場合は、<br>活できない場合は、<br>調査結婚号<br>多イロ<br>新版豊川は<br>歩                                                                                                    | で「予約資料確保の<br>ル設定」の状況によ<br>下記のアドレスを「個<br>」<br>トル<br>の歴史散<br>新版「豊<br>/編<br>書館・ | Dお知らせ」を受信さ<br>い、メールを受け取<br>副別指定」に登録して<br>詳し                              | れる方に<br>いない場合がありますの<br>ください。<br>い設定方法はこちら<br>出版者<br>委員会 豊川市<br>2013.10 |                                                      |        |
| *(ご注意<br>ご利用者の<br>それでも受<br>yoyaku@li<br>までとせル<br>No.No<br>111<br>利用カート<br>パスワート<br>受取希望                                                                                                    | ) ケイタイのEメー,<br>ウケイタイでの「Eメー,<br>として、<br>として、<br>ない場合は、<br>電話番号<br>タイイ<br>野田1421147<br>新版豊川に<br>歩<br>本<br>本<br>本                                                                                                    | で「予約資料確保の<br>ル設定」の状況によ<br>下記のアドレスを「個<br>」<br>トル<br>の歴史散<br>新版「豊<br>ー<br>者館・  | Dお知らせ」を受信さ<br>い、メールを受け取<br>副別指定」に登録して<br>詳し                              | れる方に<br>いない場合がありますの<br>ください。<br>い設定方法はこちら<br>出版者<br>委員会 豊川市<br>2013.10 |                                                      |        |

予約を取消したい場合は、キャンセルをクリックします。 貸出中や予約が入っている場合は、予約待ちの欄に人数が表示されます。

| < | 拡 | 大 | 表 | 示 | > |
|---|---|---|---|---|---|
|---|---|---|---|---|---|

| - L. |     | fire a | 1   |
|------|-----|--------|-----|
|      | 0 3 | 171    | 100 |
| 1000 |     | - X    | 12  |

| No. | No | 書誌番号      | タ仆ル           | 著者名                    | 出版者            | 予約待<br>ち |                  |
|-----|----|-----------|---------------|------------------------|----------------|----------|------------------|
| 1   | 1  | B11421147 | 新版豊川の歴史散<br>歩 | 新版「豊川の歴史散歩」編集委員会<br>/編 | 豊川市<br>2013.10 | 11       | <u>キャンセ</u><br>ル |

| 利用カード番号 | 1            |   |
|---------|--------------|---|
| パスワード   | (2)          |   |
| 受取希望館   | 1:豊川市中央図書館 🔹 | 3 |
|         |              |   |

| 登録する                                                                                                    | リセット                                                                                                    |
|----------------------------------------------------------------------------------------------------|----------------------------------------------------------------------------------------------------|
| the second second second second second second second second second second second second second second second se | the second second second second second second second second second second second second second second second se |

① 利用カード番号を入力します。

#### 2 パスワードを入力します。米印で表示されます。確実に入力を!

③ 受け取り場所を指定してください。

|                                                                                 |                                                       | \$ -3. <i>Q</i>             |
|---------------------------------------------------------------------------------|-------------------------------------------------------|-----------------------------|
| 豊川市中中図書館                                                                        | Google                                                | サイトの映象                      |
|                                                                                 |                                                       | サイトマップ                      |
| WOMARTHALISH CITY TOWORDING SUCHT IN                                            |                                                       |                             |
| オヤンセル         1           「No_No」 書読番号 タイトル         著者名                         | <u>しい設定方法はこちら</u><br>出版者 <sup>日</sup>                 | 約時                          |
| No.No     書読番号     Srhu     著者名       1     1111421147     新版豊川の歴史散新版/豊川の歴史散歩]編 | <u>い設定方法はこちら</u><br><b>出版者</b><br>集委員会 豊川市<br>2013.10 | 彩持<br>ち<br><u>キャンセ</u><br>ル |

登録するをクリック

!注意!…1冊でも延滞資料があると予約はできません。

|                                                                                                    |                                                                    | Calle W. Mar                                |
|----------------------------------------------------------------------------------------------------|--------------------------------------------------------------------|---------------------------------------------|
| www.magelling                                                                                                    | Google                                                             | 34 Far                                      |
| LIBRARY TOYOKAWA CITY LIBRARY                                                                                                    |                                                                    | サイトマッ                                       |
| TOPへ戻る 蔵書検索 新着案内 ベストリーダー ベス                                                                                                    | オーダー 雑誌一覧                                                          |                                             |
| 4                                                                                                    |                                                                    |                                             |
| 予約候補                                                                                                    |                                                                    |                                             |
|                                                                                                    |                                                                    |                                             |
| 【 予約申請確認 】                                                                                                    |                                                                    | 二覧に戻る  快家に戻る                                |
|                                                                                                    |                                                                    |                                             |
| No.         書誌番号         タイトル           :         :         ::::::::::::::::::::::::::::::::::::                                                                                                    | 著者名                                                                |                                             |
|                                                                                                    | 座文献少] 補朱安貝云/ 補 [5                                                  | 2013.10                                     |
|                                                                                                    |                                                                    |                                             |
| 文取布至略 豆川中宁大凶者略                                                                                                    |                                                                    |                                             |
|                                                                                                    |                                                                    |                                             |
| 予約する                                                                                                    |                                                                    |                                             |
| 予約する 予約キャンセル                                                                                                    |                                                                    |                                             |
| 予約する 予約キャンセル 予約本を確認して予約するをクリッ                                                                                                    | 7                                                                  |                                             |
| 予約する<br>予約する<br>予約本を確認して予約するをクリッ                                                                                                    | 7                                                                  |                                             |
| 予約する<br>予約する<br>予約本を確認して予約する<br>をクリッ                                                                                                    | 7                                                                  |                                             |
| 予約する<br>予約本を確認して予約するをクリッ                                                                                                    | 7                                                                  |                                             |
| 予約する<br>予約本を確認して予約するをクリッ                                                                                                    | 7                                                                  |                                             |
| 予約する<br>予約本を確認して<br>予約するをクリッ<br>8、                                                                                                    | 7                                                                  |                                             |
| 子約する<br>子約キャンセル<br>予約本を確認して予約するをクリッ<br>8、                                                                                                    | 7                                                                  |                                             |
| 予約する     予約する     をクリック       多約本を確認して予約する     をクリック       8、                                                                                                    | 7                                                                  |                                             |
| 予約する       予約する       をクリック         8、       (予約受付完了)                                                                                                    | 7                                                                  | 一覧に戻る   検索に戻る                               |
| 予約する       予約する       をクリック         多約本を確認して       予約する       をクリック         8、           【予約受付完了】           そ約のの付けしいしました       施行のですましたごが得かわたす                                                       | <b>7</b>                                                           | 一覧に戻る   検索に戻る                               |
| 子約する       子約する       をクリック         予約本を確認して予約する       をクリック         8、         【予約受付完了】         予約の受付をいたしました。確保できましたら登録された方                                                                         | <b>ク</b><br>法でご連絡します。ご連絡をお待ち                                       | <u>一覧に戻る   検索に戻る</u><br>ください。               |
| 子約する     子約する     子約する     をクリック       多約本を確認して     予約する     をクリック       8、         【 予約受付完了 1        予約の受付をいたしました。確保できましたら登録されたた       No.No     書話番号     タイトル       日 わいたいないで、原作用     以内にの     原作用 | <b>7</b><br>i法でご連絡します。ご連絡をお待ち<br><u>著者名</u><br>5 歴中地に 39年 天皇会 / 19 | <u>一覧に戻る   検索に戻る</u><br>ください。<br><u>出版者</u> |

[一覧に戻る] [利用者のページへ]

7、

/a/alchigp/en

予約受付完了の表示が出たら ok です。 利用者のページで確認をしましょう。

※ 電話・メールによる予約の受付は行っていません。

予約、パスワードに関する質問は、 手元に利用カードをお持ちになって下記の 問い合わせ先へご連絡ください。

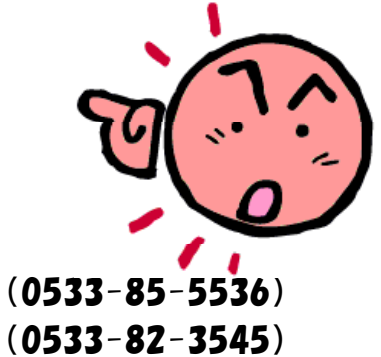

豊川市中央図書館 問い合わせ先 予約専用電話

MAIL: toshokan@city.toyokawa.lg.jp

## *パスワードを登録したら予約以外に何ができるの?* 1、

利用者のページから貸出更新の手続きができます。

| ラ川巾中央図書館<br>TOYOKAWA CITY LIBRARY                                                                    | サイトマップ                      |
|----------------------------------------------------------------------------------------------------|-----------------------------|
| 反3                                                                                                   | 311132                      |
| *0                                                                                                   | all P                       |
|                                                                                                    |                             |
|                                                                                                    |                             |
| 2                                                                                                    |                             |
| 利用者のページ利用カード番号:000306191                                                                             |                             |
| 貸出·予約照会 パスワード変更   連絡方法変更   レファレンス受付状況   レファレンス受付   お                                                 | すすめリスト1終了1                  |
|                                                                                                    | and the second second       |
|                                                                                                    |                             |
| 、情報保護のため、利用状況の確認後は上部の「終了」をクリックして画面を閉じてください。                                                          |                             |
|                                                                                                    |                             |
| メールマガジン1や「新着案内」を管録する場合は、先に「連絡方法変更」から送信先のメールアドレスの                                                     | ) 登録を行ってくださ                 |
|                                                                                                    |                             |
|                                                                                                    |                             |
|                                                                                                    |                             |
| 1                                                                                                    |                             |
| 1-覧へ予約一覧へ<br>を 出 1                                                                                   |                             |
| 1一覧へ予約一覧へ<br>登出】<br>一般集1冊                                                                            |                             |
| 覧へ 予約覧へ<br>き 出 】<br>般書:1冊<br>                                                                        | 返太期限日                       |
| 一覧へ子約一覧へ<br>そ 出 】<br>一般書:1冊<br>縦出実新 タイトル 請求記号 縦出館 貸出日<br>備考                                          | <b>波</b> 却期限日               |
| 一覧へ予約一覧へ<br>き 出 〕<br>一般書:1冊<br>算出実断 タイトル 請求記号 録出館 貸出日<br>構名<br>(画録)                                  | 返却期限日<br>2014/04/19         |
| 当一覧へ予約一覧へ<br>管出]<br>一般書:1冊<br>貸出更新 タイトル 請求記号 貸出館 貸出日<br>磁考<br>再貸出<br>豊川の歴史散歩 215.5//01 中央 2014/03/19 | 波和期限日<br>2014/04/19         |
| 出一覧へ 予約一覧へ<br>管出]<br>一般書:1冊<br>建出更新 タイトル 請求記号 統出館 貸出日<br>備考<br>四度史散歩 215.5/h/01 中央 2014/03/19 :      | 波和期限日<br>2014/04/19         |
| 覧へ予約一覧へ<br>そ 出 】<br>股書:1冊<br>算出更新 941-ル 請求記号 算出館 算出日<br>                                             | 波和明明日<br>2014/04/19<br>トップへ |

現在借りている本が返却期限日内で、予約が入っていない場合は1回のみ 貸出更新ができます。

タイトルの左にある再貸出のボタンをクリックします。 (再貸出のボタンが無い場合は貸出更新できません。)

!注意!…

貸出更新できない場合は下記のとおりです。

- ・予約が付いている
- ・延滞している
- ・視聴覚資料
- ・新着図書(受け入れてから3週間たっていないもの)
- ・特別展示の本

| <b>一一一一一一</b> 一一一一一一一一一一一一一一一一一一一一一一一一一一一一一一                                                                                                    | Google                              | サイト内検索    |
|----------------------------------------------------------------------------------------------------|-------------------------------------|-----------|
| TOYOKAWA CITY LIBRARY                                                                                                    |                                     | 911795    |
| TOPへ戻る                                                                                                    |                                     |           |
| 2                                                                                                    |                                     |           |
|                                                                                                    |                                     |           |
| 利用者のページ利用カード番号:00030619                                                                                                    | 1                                   |           |
| 利用者のページ 利用力 F番号:00030619<br>貸出・予約照会 バスワード変更   連絡方法変                                                                                             | 1<br>「更」レファレンス受付状況」レファレンス受付」おする     | すめリスト  終了 |
| <ul> <li>利用者のページ 利用力-ド番号:00030619</li> <li>貸出・予約照会」パスワード変更」連絡方法変</li> <li>(貸出更新確認)</li> </ul>                                                   | 図<br>変更  レファレンス受付状況  レファレンス受付   おする | かリスト」終了」  |
| ● 利用者のページ 利用力 下番号:00030619<br>貸出・予約照会 パスワード変更   連絡方法変<br>【貸出更新確認】<br>タイトル 豊川の歴史散歩<br>下かび などを初期間日 2014/01/22                                     | 2<br>「更」レファレンス受付状況」レファレンス受付」おする     | がリスト 終了   |
| 利用者のページ 利用力-ド番号:00030619       貸出・予約照会 /(スワード変更)連絡方法変       [貸出更新確認]       タイトル     豊川の歴史散歩       更新後の返却期限日     2014/04/22                      | 図<br>原  レファレンス受付状況  レファレンス受付   おする  | がリスト 終了   |
| 利用者のページ 利用力-ド番号:00030619       「詳出・予約照会」パスワード変更」連絡方法変       【読出更新確認】       タイトル       豊川の歴史散歩       更新後の返却期限日 2014/04/22       変更する       変更大乱、 | 2<br>東  レファレンス受付状況   レファレンス受付   おする | おめリスト 終了  |

変更するをクリックする。

|                                    | 豊川市市                                                                      | 山図聿館                                                          |                                                        | (                                                                               | loude                                                                                                    | サイト内                                    |
|------------------------------------|---------------------------------------------------------------------------|---------------------------------------------------------------|--------------------------------------------------------|---------------------------------------------------------------------------------|----------------------------------------------------------------------------------------------------|-----------------------------------------|
| YOKAWA                             | OYOKAWA C                                                                 |                                                               |                                                        |                                                                                 | 0                                                                                                    | 911-2                                   |
| горл.                              | 戻る                                                                        |                                                               |                                                        |                                                                                 |                                                                                                    | - Phi                                   |
| 2                                  | -                                                                         |                                                               |                                                        |                                                                                 |                                                                                                    |                                         |
| 100                                | 利用者のペー                                                                    | -ジ 利用カード番号:00030                                              | 06191                                                  |                                                                                 |                                                                                                    |                                         |
|                                    | 常出·予約昭会                                                                   | リバスワード変更し連絡方法                                                 | 法変更 レファレンス                                             | 野付状況11                                                                          | フォンス受付」                                                                                                    | おすすめリスト1終了」                             |
|                                    | HU I TIML                                                                 | a character and the second                                    | and the start and                                      | er i moste                                                                      | and and the                                                                                                    | as a sessed they t                      |
|                                    |                                                                           |                                                               |                                                        |                                                                                 |                                                                                                    |                                         |
|                                    |                                                                           |                                                               |                                                        |                                                                                 | And and a second second second second second second second second second second second second second second se |                                         |
| 個人                                 | 情報保護のため、利                                                                 | 用状況の確認後は上部の                                                   | 「終了」をクリックして                                            | 画面を閉じて                                                                          | ください。                                                                                                    |                                         |
| 個人                                 | 情報保護のため、利                                                                 | 用状況の確認後は上部の                                                   | 「終了」をクリックして                                            | 画面を閉じて                                                                          | ください。                                                                                                    | コの登録を行ってくださ                             |
| 個人<br>※13                          | 情報保護のため、利<br>メールマガジン」や「新                                                  | 用状況の確認後は上部の<br>(着案内」を登録する場合は                                  | 「終了」をクリックして<br>「たに「連絡方法変更                              | 画面を閉じて<br>更から送信分                                                                | ください。<br>たのメールアドレン                                                                                             | スの登録を行ってくださ                             |
| 個人<br>※に<br>い。                     | 情報保護のため、判<br>メールマガジン」や「新                                                  | 用状況の確認後は上部の<br>活案内」を登録する場合は                                   | 「終了」をクリックして<br>「、先に「連絡方法変更                             | 画面を閉じて<br>更から送信が                                                                | ください。<br>先のメールアドレ:                                                                                             | スの登録を行ってくださ                             |
| 個人<br>※に<br>い、<br>賞出               | 情報保護のため、利<br>メールマガジン」や「新<br>」一覧へ予約一覧へ                                     | 用状況の確認後は上部の<br>(着案内」を登録する場合は                                  | 「終了」をクリックして「<br>は、先に「連絡方法変更                            | 画面を閉じて<br>更」から送信9                                                               | ください。<br>先のメールアドレ:                                                                                             | スの登録を行ってくたさ                             |
| 個人<br>※じい。<br>賞出<br>【 貸            | 情報保護のため、利<br>メールマガジン」や「新<br>1一覧へ予約一覧へ<br>1 出 1                            | 用状況の確認後は上部の<br>「着案内」を登録する場合は                                  | 「終了」をクリックして「<br>は、先に「連絡方法変更                            | 画面を閉じて                                                                          | ください。<br>たのメールアドレ:                                                                                             | スの登録を行ってくたさ                             |
| 個人<br>※じい、<br>賞出<br>【 算            | 情報保護のため、利<br>メールマガジン」や「新<br>3一覧へ予約一覧へ<br>1 出 1<br>一般書:1冊                  | 用状況の確認後は上部の<br>「着案内」を登録する場合は                                  | 「終了」をクリックして「<br>1. 先に「連絡方法変す                           | 画面を閉じて                                                                          | ください。<br>先のメールアドレ:                                                                                             | スの登録を行ってくださ                             |
| 個人<br>※に<br>い、<br>賞出<br>【 算<br>No. | 情報保護のため、利<br>メールマガジン」や「新<br>「一覧へ予約一覧へ<br>『出】<br>一般書:1冊<br>貸出更新            | 用状況の確認後は上部の<br>活案内」を登録する場合は<br>タイトル                           | 「終了」をクリックして「<br>は、先に「連絡方法変更<br>請求記号                    | 画面を閉じて<br>更」から送信 ダ                                                              | ください。<br>先のメールアドレ:<br>貸出日                                                                                      | スの登録を行ってくださ                             |
| 個人<br>※「」<br>い、<br>賞出<br>【 賞       | 情報保護のため、利<br>メールマガジン」や「新<br>二覧へ子約一覧へ<br>『出】<br>一般書:1冊<br>確出更新             | 用状況の確認後は上部の<br>「着案内」を登録する場合は<br>タイトル                          | 「終了」をクリックして「<br>は、先に「連絡方法変更<br>請求記号                    | 画面を閉じて<br>更から送信分<br>貸出館<br>備考                                                   | ください。<br>先のメールアドレ<br>貸出日                                                                                       | スの登録を行ってくださ                             |
| 個人<br>※「」<br>い、<br>賞出<br>【 算       | 情報保護のため、利<br>メールマガジン」や「新<br>に覧へ予約一覧へ<br>『出】<br>一般書:1冊<br>貸出更新<br>更新されました  | 用状況の確認後は上部の<br>(着案内)を登録する場合は<br><b>タイトル</b><br>豊川の歴史散歩        | 「終了」をクリックして<br>「 先に「連絡方法変<br>「<br>講求記号<br>215.5/F/01   | <ul> <li>画面を閉じて</li> <li>更)から送信</li> <li>貸出館</li> <li>備考</li> <li>中央</li> </ul> | ください。<br>たのメールアドレ:<br>球出日<br>2014/03/19                                                                        | スの登録を行ってくださ<br><u> 海和明瞭日</u> 2014/04/22 |
| 個人<br>※15<br>い、<br>賞出<br>【 算<br>1  | 情報保護のため、利<br>メールマガジン」や「新<br>」一覧へ予約一覧へ<br>『出]<br>一般書:1冊<br>貸出更新<br>東新されました | 用状況の確認後は上部の<br>(着案内)を登録する場合は<br>タイトル<br>豊川の歴史散歩<br>更新回数に達しました | 「終了」をクリックして<br>1. 先に「連絡方法変<br>調求記号<br>215.5/ト/01<br>た、 | <ul> <li>画面を閉じて</li> <li>更から送信</li> <li>貸出館</li> <li>備考</li> <li>中央</li> </ul>  | ください。<br>たのメールアドレ:<br>#出日<br>2014/03/19                                                                        | スの登録を行ってくださ<br>返却期限日<br>2014/04/22      |

# 2、

## 利用者のページから、予約の取り消しができます。

|                                                                                                    | 豊川市中央                                                                                                    | 中図書館                                            |                                        | Goog                                            | le                              |                                                 | イト内根             |
|----------------------------------------------------------------------------------------------------|----------------------------------------------------------------------------------------------------|-------------------------------------------------|----------------------------------------|-------------------------------------------------|---------------------------------|-------------------------------------------------|------------------|
| ITY<br>IBRARY                                                                                                    | OYOKAWA CI                                                                                                    | TY LIBRARY                                      |                                        |                                                 |                                 | 7                                               | 1173             |
| TOPA                                                                                                    | 戻る 蔵書検索                                                                                                    | 新着案内 ベストリ                                       | ーダー ベストオ                               | ーダー 雑語                                          | 志一覧                             | A                                               |                  |
| -                                                                                                    | 利用者のペー                                                                                                    | ジ 利用カード番号:00                                    | 0306191                                |                                                 |                                 |                                                 |                  |
| 1                                                                                                    |                                                                                                    |                                                 |                                        |                                                 |                                 |                                                 |                  |
| -                                                                                                    | <b>貢出</b> ·予約照会                                                                                                    | パスワート変更 連絡                                      | 5万法変更 レファ                              | レンス受付状況                                         | 兄 レファレ                          | ンス受付しおす                                         | 98               |
| -                                                                                                    |                                                                                                    | and the state of the                            | Line and                               |                                                 |                                 |                                                 |                  |
| 個人                                                                                                    | 情報保護のため、                                                                                                    | 利用状況の確認後は                                       | 上部の「終了」をク                              | リックして画面                                         | を閉じてくだ                          | さい。                                             |                  |
|                                                                                                    | THE TRADE WALK AND A CONST                                                                                                    | 1 17 17 17 19 19 19 HILLING ISCIDIC             | - Here and a de s                      |                                                 | Child child                     |                                                 |                  |
|                                                                                                    |                                                                                                    |                                                 |                                        |                                                 |                                 |                                                 |                  |
| × Fa                                                                                                    | 1                                                                                                    | 「如美安市」大政紀士ス                                     |                                        | タナナホート                                          | 2. YEA                          |                                                 |                  |
| <u>*۲</u>                                                                                                    | ールマガジン」や                                                                                                    | 「新着案内」を登録する                                     | 場合は、先に「連絡                              | 格方法変更」か                                         | ら送信先の                           | 0メールアドレス                                        | てのそ              |
| ····································                                                                             | ールマガジン」や<br>行ってください。                                                                                                    | 「新着案内」を登録する                                     | 場合は、先に「連絡                              | 格方法変更」か                                         | ら送信先の                           | )メールアドレス                                        | くのそ              |
| ※「メ<br>録を                                                                                                    | ールマガジン」や<br>行ってください。                                                                                                    | 「新着案内」を登録する                                     | 場合は、先に「連絡                              | 格方法変更」か                                         | ら送信先の                           | )メールアドレス                                        | くのそ              |
| ※「メ<br>録を<br>貸出                                                                                                  | ールマガジン」や<br>行ってください。<br>一覧へ予約一覧                                                                                                    | 「新着案内」を登録する                                     | 場合は、先に「連絡                              | 格方法変更」か                                         | ら送信先の                           | )メールアドレス                                        | ての 3             |
| ※「メ<br>録を・<br>貸出<br>【貸                                                                                           | イールマガジン」や<br>行ってください。<br>一覧へ 予約一覧・<br>出 】                                                                                                    | 「新着案内」を登録する                                     | 場合は、先に「連絡                              | 格方法変更」か                                         | ら送信先の                           | )メールアドレス                                        | スのき              |
| <ul><li>※「→</li><li>録を:</li><li>貸出</li><li>【貸</li></ul>                                                          | イールマガジン」や<br>行ってください。<br>一覧へ 予約一覧・<br>:出】<br>一般書:1冊                                                                                                    | 「新着案内」を登録する<br>へ                                | 場合は、先に「連絡                              | 格方法変更」か                                         | ら送信先の                           | )メールアドレス                                        | スの <u>き</u>      |
| ※「ァ<br>録を<br>貸出<br>【貸                                                                                            | <ul> <li>ールマガジン」や</li> <li>行ってください。</li> <li>一覧へ 予約一覧。</li> <li>出】</li> <li>一般書:1冊</li> <li>貸出更新</li> </ul>                                                          | 「新着案内」を登録するへ                                    | 場合は、先に「連新                              | 格方法変更」か                                         | ら送信先の                           | )メールアドレン                                        | スの <u>3</u>      |
| ※「♪ 録を: 貸出 【貸 No.                                                                                                | <ul> <li>ールマガジン」や</li> <li>行ってください。</li> <li>一覧へ 予約一覧</li> <li>出】</li> <li>一般書:1冊</li> <li>貸出更新</li> </ul>                                                           | 「新着案内」を登録する<br>へ<br>タイトル                        | 場合は、先に「連新                              | 格方法変更」か                                         | 貸出日                             | )メールアドレス                                        | スの <b>3</b><br>] |
| ※「メ<br>録を・<br>【<br>【<br>【<br>】<br>】<br>】<br>更                                                                    | <ul> <li>ールマガジン」や</li> <li>行ってください。</li> <li>一覧へ 予約一覧</li> <li>出】</li> <li>一般書:1冊</li> <li>貸出更新</li> <li>重新されました</li> </ul>                                          | 「新着案内」を登録する<br>へ<br>タイトル<br>豊川の歴史散歩             | 場合は、先に「連新<br>請求記号<br>215.5/k/01        | 格方法変更」か<br>【<br>貸出館<br>備考<br>日中央<br>20          | ら送信先の<br>貸出日<br>14/03/19        | ンメールアドレン<br>返却期限<br>2014/04/22                  | スの <sup>3</sup>  |
| <ul> <li>※「メ</li> <li>録を:</li> <li>貸出</li> <li>【貸</li> <li>No.</li> <li>1 更</li> </ul>                           | <ul> <li>ールマガジン」や</li> <li>行ってください。</li> <li>一覧へ 予約一覧</li> <li>出】</li> <li>一般書:1冊</li> <li>貸出更新</li> <li>貸出更新</li> </ul>                                             | 「新着案内」を登録する<br>へ<br>タイトル<br>豊川の歴史散歩<br>更新回数に達しま | 場合は、先に「連結<br>請求記号<br>215.5/ト/01<br>した。 | 格方法変更」か<br>【<br>貸出館<br>備考<br>【中央 20             | ら送信先の<br>貸出日<br>14/03/19        | )メールアドレン<br>返去P期限1<br>2014/04/22                | スの <sup>3</sup>  |
| <ul> <li>※「ノ</li> <li>録を・</li> <li>貸出</li> <li>【貸</li> <li>1</li> </ul>                                          | <ul> <li>・ ルマガジン」や</li> <li>行ってください。</li> <li>ー覧へ 予約一覧:</li> <li>: 出 】</li> <li>・ 般書:1冊</li> <li>貸出更新</li> <li>夏新されました:     </li> </ul>                              | 「新着案内」を登録する<br>タイトル<br>豊川の歴史散歩<br>更新回数に達しま      | 場合は、先に「連新<br>請求記号<br>215.5/ト/01<br>した。 | 格方法変更」か<br>【 貸出館 】<br>備考<br>【中央 】20             | ら送信先の<br>貸出日<br>14/03/19        | )メールアドレン<br>返却期限 <br>2014/04/22                 | スの <sup>愛</sup>  |
| ※「♪ 録を・ 貸出 【 貸 1 更                                                                                               | <ul> <li>ペールマガジン」や</li> <li>行ってください。</li> <li>一覧へ 予約一覧:</li> <li>出】</li> <li>一般書:1冊</li> <li>貸出更新</li> <li>単計されました。</li> </ul>                                       | 「新着案内」を登録する<br>へ<br>タイトル<br>豊川の歴史散歩<br>更新回数に達しま | 場合は、先に「連結                              | 格方法変更」か<br>【 貸出館 】<br>備考<br>【中央 】20             | ら送信先の<br>貸出日<br>14/03/19        | )メールアドレン<br>返却期限<br>2014/04/22<br>トップ・          | 3                |
| ◎ パン<br>( ) ( ) ( ) ( ) ( ) ( ) ( ) ( ) ( ) ( )                                                                  | <ul> <li>ペールマガジン」や</li> <li>行ってください。</li> <li>一覧へ 予約一覧:</li> <li>出】</li> <li>一般書:1冊</li> <li>貸出更新</li> <li>資新されました</li> </ul>                                        | 「新着案内」を登録する<br>へ<br>タイトル<br>豊川の歴史散歩<br>更新回数に達しま | 場合は、先に「連結<br>請求記号<br>215.5/ト/01<br>した。 | 格方法変更」か<br>【<br>貸出館 】<br>【<br>備考<br>】<br>中央 20  | Nら送信先の<br>貸出日<br>14/03/19       | )メールアドレン<br>返却期限1<br>2014/04/22<br>トップィ         |                  |
| ※「メ<br>録を・<br>貸出<br>【貸<br>1 更                                                                                    | <ul> <li>(ールマガジン」や)</li> <li>行ってください。</li> <li>一覧へ 予約一覧:</li> <li>出】</li> <li>一般書:1冊</li> <li>貸出更新</li> <li>資新されました</li> <li>約】</li> </ul>                           | 「新着案内」を登録する ヘ タイトル 豊川の歴史散歩 更新回数に達しま             | 場合は、先に「連新<br>請求記号<br>215.5/ト/01<br>した。 | 格方法変更」か<br>【<br>貸出館 】<br>備考<br>【<br>中央 20       | NG送信先の<br>貸出日<br>14/03/19       | )メールアドレン<br>返却期限1<br>2014/04/22<br>トップ・         | ₹03              |
| <ul> <li>※「ノ<br/>録を・</li> <li>貸出</li> <li>【貸</li> <li>No.</li> <li>1</li> <li>夏</li> <li>1</li> <li>予</li> </ul> | <ul> <li>ールマガジン」や<br/>行ってください。</li> <li>一覧へ予約一覧:</li> <li>出】</li> <li>一般書:1冊</li> <li>貸出更新</li> <li>資新されました</li> <li>・約】</li> <li>予約件数1件</li> </ul>                  | 「新着案内」を登録する<br>タイトル<br>豊川の歴史散歩<br>更新回数に達しま      | 場合は、先に「連新<br>請求記号<br>215.5/ト/01<br>した。 | 格方法変更」か<br>【貸出館】<br>備考<br>【中央 20                | NG送信先の<br>貸出日<br>14/03/19       | )メールアドレン<br>返却期限[<br>2014/04/22<br>トップ・         | ₹ <b>0</b> }     |
| ※「メ<br>録を・<br>貸出<br>【貸<br>】<br>工<br>更                                                                            | <ul> <li>ールマガジン」や</li> <li>行ってください。</li> <li>一覧へ予約一覧:</li> <li>出】</li> <li>一般書:1冊</li> <li>貸出更新</li> <li>貢新されました</li> <li>・約】</li> <li>予約件数1件</li> <li>初次</li> </ul> | 「新着案内」を登録する<br>タイトル<br>豊川の歴史散歩<br>更新回数に達しま      | 場合は、先に「連新                              | 格方法変更」か<br>【 貸出館 】<br>備考<br>【中央 】20<br>一<br>受取館 | ら送信先の<br>貸出日<br>14/03/19<br>連絡だ | )メールアドレン<br>返却期限<br>2014/04/22<br>トップ・<br>方法 変更 | 3                |

## 予約取消可能のボタンがある場合は、取消する事ができます。

|                               | Google               | サイト内核索    |
|-------------------------------|----------------------|-----------|
| LIBRARY TOYOKAWA CITY LIBRARY |                      | サイトマップ    |
| TOPへ戻る 歳書検索 新着案内 ベストリーダー      | - ベストオーダー 雑誌一覧       | Alle      |
| 利用者のページ 利用カード番号:0003061       | 91                   |           |
| 貸出・予約照会 パスワード変更 連絡方法          | 変更 レファレンス受付状況 レファレンス | ス受付しおすすめリ |
|                               |                      |           |
| 【予約取消確認】                      |                      |           |
| タイトル疾風ロンド                     |                      |           |
| 予約日 2014/04/04                |                      |           |
| 予約取消日 2014/04/04              |                      |           |
|                               |                      |           |
| 取消する 取消しない                    |                      |           |
|                               |                      |           |
|                               |                      |           |

<mark>取消する</mark>をクリックする。

| <b>典川古山山図聿始</b>                                                                  | Goosle | サイト内根索 |  |
|----------------------------------------------------------------------------------|--------|--------|--|
| 編集(E) 表示(V) お気に入り(A) ツール(T) ヘルブ(H)<br>▼ □ ■ ▼ ページ(P) ▼ セーフティ(S) ▼ ツール(O) ▼ ④ ▼ 単 |        |        |  |
|                                                                                  |        |        |  |

予約取消を確認したら、戻るボタンをクリックする。

| OP~                                            | 戻る                                                                                            | 蔵書検                                                                                                    | 索新着                                     | 案内                             | ベストリー                                                              | ダー                    | ベストオ                                      | ーダー                  | 雑誌-                           | 一覧            |                      |                                 |
|------------------------------------------------|-----------------------------------------------------------------------------------------------|----------------------------------------------------------------------------------------------------|-----------------------------------------|--------------------------------|--------------------------------------------------------------------|-----------------------|-------------------------------------------|----------------------|-------------------------------|---------------|----------------------|---------------------------------|
|                                                | 利月                                                                                            | 用者のイ                                                                                                    | ページ 利                                   | 用力一                            | ド番号:000                                                            | 306191                |                                           |                      |                               |               |                      |                                 |
| S                                              | 貸出                                                                                            | 出·予約照                                                                                                    | 展会 パスパ                                  | ワード                            | 変更   連絡:                                                           | 方法变                   | モーレファ                                     | レンス受                 | 时状況                           | レファレ          | レンス受付                | はすす                             |
|                                                | /± +0.                                                                                        | 保護のた                                                                                                    |                                         | #:0 M                          |                                                                    | #I O E                | マルカ                                       | Umbl -               | て両面た                          | 明ピアノ          | +2+11                |                                 |
| 1回人                                            | 「有報                                                                                           | 未護の75                                                                                                    | (1)、利用初                                 | 大況の                            | 唯認依は上                                                              | 部の非                   | 1150                                      | りつうし                 | (画面を                          | 利してく          | 722000               |                                 |
| жг                                             | x-11                                                                                          | マガジン                                                                                                    | いわ「新善う                                  | 家内は                            | そ 録するは                                                             |                       | <b>牛」「「</b> 連約                            | 悠古注え                 | 「雨」から                         | 送信朱           | OX-ILT               | 11.20                           |
|                                                | r - n                                                                                         | ×15/2                                                                                                    | 」(*** 和/目 >                             | THIS A                         | E B WK Y OF                                                        |                       | 九い () () () () () () () () () () () () () | 何71万3                | 2 X IN D                      | 之后九           | 012 101              | FUAU.                           |
| 白井                                             | 1=-7                                                                                          | -1+:+11                                                                                                    |                                         |                                |                                                                    |                       |                                           |                      |                               |               |                      |                                 |
| 録を                                             | 行って                                                                                           | てください                                                                                                    | 0                                       |                                |                                                                    |                       |                                           |                      |                               |               |                      |                                 |
| 録を                                             | 行って                                                                                           | ください                                                                                                    |                                         | A Her all                      | 展生。                                                                |                       |                                           |                      |                               |               |                      |                                 |
| 録を                                             | 行って                                                                                           | へ予約-                                                                                                    | 。<br>-覧へ 予約                             | 5取消-                           | 一覧へ                                                                |                       |                                           | osu tar              |                               |               |                      |                                 |
| 録を<br>貸出<br>【 賃                                | 行って<br>古一覧<br>賞 出                                                                             | <br>                                                                                                    | 。<br>-覧へ予約                              | 的取消-                           | -覧へ                                                                |                       |                                           |                      |                               |               |                      |                                 |
| 録を貸出                                           | <ul> <li>行って</li> <li>出一覧・</li> <li>賞出</li> <li>一般</li> </ul>                                 | <<br>ください<br>へ 予約-<br>】<br>諸:1冊                                                                                                    | 。<br>-覧へ予約                              | り取消-                           | -覧へ                                                                |                       |                                           | 1                    | ~                             |               |                      |                                 |
| 録を<br>貸出<br>【 賃<br>No.                         | <ul> <li>行って</li> <li>出一覧</li> <li>道</li> <li>出</li> <li>一般</li> </ul>                        | <<br>ください<br>へ 予約-<br>】<br>書:1冊<br>貸出更新                                                                                                    | 。<br>-覧へ予約                              | 5取消-<br>9                      | 一覧へ<br>Rイトル                                                        | 4                     | 青求記号                                      | 貸出                   | 館                             | 貸出日           | 返劫                   | 期限日                             |
| 録を<br>貸出<br>【 賃<br>No.                         | 行って<br>出一覧<br>遺<br>出<br>一般                                                                    | Cください<br>へ予約-<br>】<br>書:1冊<br>貸出更新                                                                                                    | 。<br>-覧へ予約                              | 5取消-<br>タ                      | 一覧へ<br>2イトル                                                        |                       | 青求記号                                      | 貸出備考                 | 館                             | 貸出日           | 返劫                   | 期限日                             |
| 録を<br>貸出<br>【 賃<br>No. 】                       | 行って                                                                                           | <ul> <li>へ 予約-</li> <li>】</li> <li>は書:1冊</li> <li>貸出更新</li> <li>(計ました)</li> </ul>                                                                                                    | 。<br>一覧へ 予約<br>豊J                       | り取消-<br>タ<br>川の歴               | ー覧へ<br>2イトル<br>史散歩                                                 | 215                   | 青求記号<br>5/ト/01                            | 貸出       備考       中央 | 館 2014                        | 貸出日<br>/03/19 | 返劫                   | P期限日<br>04/22                   |
| 録を<br>貸出<br>【 1<br>No.<br>1 ]                  | 行って<br>出一覧<br>当一覧<br>一般<br>更新さ                                                                | <ul> <li>へ 予約-</li> <li>】</li> <li>書:1冊</li> <li>貸出更新</li> <li>休ました</li> </ul>                                                                                                    | 。<br>-覧へ予約<br>-覧へ予約                     | り取消-<br>タ<br>川の歴<br>新回愛        | ー覧へ<br>Rイトル<br>史散歩<br>数に達しまし                                       | 215                   | 青求記号<br>5/ト/01                            | 貸出       備考       中央 | 館<br>2014                     | 貸出日<br>/03/19 | <b>返</b> 劫<br>2014/0 | <b>P期限日</b><br>)4/22            |
| 録を<br>貸出<br>【 〕<br>No. 】                       | 行って<br>出一覧<br>道<br>出<br>更新さ                                                                   | ください<br>へ 予約-<br>】<br>諸:1冊<br>貸出更新<br>れました                                                                                                    | 。<br>一覧へ 予約<br>豊」<br>更                  | り取消-<br>タ<br>川の歴<br>新回数        | <ul> <li>一覧へ</li> <li>マイトル</li> <li>史散歩</li> <li>女に達しまし</li> </ul> | 1<br>215<br>t=。       | <b>请求記号</b><br>5/┣/01                     | │ 貸出<br>備考<br>│ 中央   | <b>館</b><br>2014              | 貸出日<br>/03/19 | 返<br>2014/0          | 期限日                             |
| 録を<br>貸出<br>【 貨<br>No.<br>1<br>1               | 行って<br>は一覧<br>賞 出<br>一般                                                                       | ください<br>へ 予約-<br>】<br>諸:1冊<br>貸出更新<br>れました                                                                                                    | 。<br>一覧へ 予約<br>豊」<br>更                  | り取消-<br>タ<br>川の歴<br>新回数        | 一覧へ<br>2イトル<br>史散歩<br>奴に達しまし                                       | 215<br>t=o            | 青求記号<br>5/ト/01                            | 貸出<br>備考<br>  中央     | <b>館</b><br>2014              | 貸出日<br>/03/19 | 返劫<br>2014/0<br>ト    | P期限日<br>04/22<br>··ップへ          |
| 録を<br>貸出<br>【 1<br>1 1                         | 行って<br>出一覧<br>出<br>一覧<br>一般<br>更新さ                                                            | Cください<br>へ予約-<br>】<br>書:1冊<br>貸出更新<br>記ました                                                                                                    | 。<br>一覧へ 予約<br>豊J<br>更                  | り取消-<br>タ<br>川の歴<br>新回数        | 一覧へ<br>27トル<br>史散歩<br>如に達しまし                                       | 215<br>t=o            | 青求記号<br>5/ト/01                            | 貸出<br>備考<br>  中央     | <b>館</b><br>2014              | 貸出日<br>/03/19 | 返劫<br>2014/(         | P期限日<br>)4/22<br>·ップへ           |
| 録を<br>貸出<br>【 1<br><u>No.</u><br>1<br>【 う      | <ul> <li>行って</li> <li>出一覧</li> <li>一</li> <li>一</li> <li>更新さ</li> <li>予</li> <li>約</li> </ul> | Cください<br>へ予約-<br>】<br>書:1冊<br>貸出更新<br>れました                                                                                                    | 。<br>一覧へ 予約<br><u>豊</u> 」<br>更<br>データはあ | り取消-<br>タ<br>川の歴<br>新回数<br>りませ | 一覧へ<br>?イトル<br>史散歩<br>対に達しまし<br>ん。                                 | 215<br>t=0            | 有求記号<br>5/卜/01                            | 貸出<br>備考<br>  中央     | 館<br>2014                     | 貸出日<br>/03/19 | j2014/0              | <b>D期限日</b><br>04/22<br>ップへ     |
| 録を<br>貸出<br>【 算<br>1 ]<br>【 予                  | 行って<br>は一覧<br>し一覧<br>一般<br>更新さ<br>予約<br>取                                                     | ください<br>へ予約-<br>】<br>諸書:1冊<br>貸出更新<br>れました<br>】<br>予約 <sup>-</sup><br>、<br>、<br>、<br>、<br>予約-<br>】<br>、<br>、<br>、<br>、<br>、<br>、<br>、<br>、<br>、<br>、<br>、<br>、<br>、<br>、<br>、<br>、<br>、<br>、   | 。<br>一覧へ 予約<br><u>豊」</u><br>更<br>データはあ  | り取消-<br>タ<br>川の歴<br>新回愛<br>りませ | 一覧へ<br>2イトル<br>史散歩<br>女に達しまし<br>ん。                                 | 215<br>t=o            | 有求記号<br>5/卜/01                            | │ 貸出<br>備考<br>│中央    | 館  <br> 2014                  | 貸出日<br>/03/19 | 返劫<br>2014/0<br>ト    | P期限日<br>))4/22<br>ップへ           |
| 録を<br>貸出<br>【 算<br>】<br>】<br>【 予<br>【 予<br>【 予 | <ul> <li>行って</li> <li>ゴー覧</li> <li>一覧</li> <li>一般</li> <li>更新さ</li> <li>予約取</li> </ul>        | ください<br>へ予約-<br>】<br>諸書:1冊<br>貸出更新<br>れました<br>】<br>予約 <sup>-</sup><br>消<br>】<br>予約 <sup>-</sup><br>消<br>・<br>・<br>・<br>・<br>・<br>・<br>・<br>・<br>・<br>・<br>・<br>・<br>・<br>・<br>・<br>・<br>・<br>・ | 。<br>一覧へ予約<br><u>豊</u> リ<br>更<br>データはあ  | り取消-<br>タ<br>川の歴<br>新回愛<br>りませ | 一覧へ<br>マイトル<br>史散歩<br>如に達しまし<br>ん。                                 | 1<br>215<br>た。<br>そ約日 | 青求記号<br>5/ト/01                            | ▲ 貸出<br>備考<br>●中央    | 館<br>2014<br><sup>取2946</sup> | 貸出日<br>/03/19 | 返劫<br>2014/0<br>下    | <b>- 期限日</b><br>)4/22<br>···ップへ |

予約取消は、グレーで表示されます。

確認したら、<mark>確認済</mark>のボタンをクリックすると、予約データは完全に なくなります。

!注意!…

取消できない場合は下記のとおりですので、図書館へご連絡ください。

| Ng. | 状况   | タイトル | 予約日        | 受取館 | 連絡方法 | 変更 |
|-----|------|------|------------|-----|------|----|
| (準  | 備中です | 麒麟の翼 | 2014/04/04 | 中央  | 電話   | 1  |

|     | TATA  | タイトル | 予約日        | 受取館 | 連絡方法 | 変更 |
|-----|-------|------|------------|-----|------|----|
| 準備7 | できました | 麒麟の翼 | 2014/04/04 | 中央  | 電話   |    |

利用者のページから、受取館の変更ができます。

| 【予  | • 約】   |      |            |     |      |     |   |
|-----|--------|------|------------|-----|------|-----|---|
|     | 予約件数1件 | A    |            |     |      | -   |   |
| No. | 状況     | タイトル | 予約日        | 受取館 | 連絡方法 |     | T |
| -   | 予約取消可能 | 夢幻花  | 2014/04/04 | 中央  | 電話   | 一次更 |   |

予約できたけれども、受取館を変更したい場合は、 変更ボタンをクリックします。

| TOPへ戻る    | 蔵書検索        | 新着案内   | ベストリーダー     | ベストオーダー   | 雜誌一覧       |             |    |
|-----------|-------------|--------|-------------|-----------|------------|-------------|----|
| B         | 利用者のペ       | ージ 利用カ | ード番号:000306 | 191       |            |             |    |
|           | 貸出·予約照      | 会 バスワー | 「変更 連絡方法    | 変更 レファレンス | 受付状況 レファレン | ス受付 おすすめリスト | 終了 |
|           |             |        |             |           |            |             |    |
| 「予約変      | 更確認]<br>夢幻花 |        |             |           |            |             |    |
| 受取館       | 1:中央 •      |        |             |           |            |             |    |
| $\square$ |             |        |             |           |            |             |    |
| 変更す       | る」変更        | stall  |             |           |            |             |    |
|           | -           |        |             |           |            |             |    |

受取館を選択しなおして、変更するのボタンをクリックします。

| Protect         Protect           Protect         Protect           Protect         Protect | 日夕受                         | わ変更確認]<br><b>作し 参<u>3</u>花<br/>取館 1:中央 ・<br/>2:音羽<br/>3:御津<br/>変更す 4:一営<br/>5:小坂井<br/>6:豊川公<br/>7:牛久保<br/>8:八雨公</b> |                                                |                                                      |                                |                                   |                                     |
|----------------------------------------------------------------------------------------------------|-----------------------------|----------------------------------------------------------------------------------------------------|------------------------------------------------|------------------------------------------------------|--------------------------------|-----------------------------------|-------------------------------------|
| 利用者のページ 利用カード番号:000306191     貸出・予約照金 パスワード変更   連絡方法変更   レファレンス受付状況   レファレンス受付   おすすめリスト   非<br>個人情報保護のため、利用状況の確認後は上部の「終了」をクリックして画面を開じてください。     ※「メールマガジン」や「新着案内」を登録する場合は、先に「連絡方法変更」から送信先のメールアドレスの登録を行ってい。     貸出一覧へ 予約一覧へ     〔貸出〕     一般書:1冊     No. 貸出受新 タイトル 請求記号 貸出館 貸出日 返却期限日     福考     1 更新されました 翌川の歴史散歩 215.5/F/01 中央 2014/03/19 2014/04/22     更新回数に達しました。     Fップへ                                                                                                    |                             | 9:御油公<br>20:蒲郡                                                                                                    |                                                |                                                      |                                |                                   |                                     |
| 貸出一覧へ予約一覧へ     【 貸 出 】       一般書:1冊        No.     貸出更新     夕イトル     請求記号     貸出館     貸出日     返却期限日       1     更新されました     豊川の歴史散歩     215.5/ト/01     中央     2014/03/19     2014/04/22       更新回数に達しました。     チップへ                                                                                                    |                             | 利用者のペー<br>貸出・予約照会<br>人情報保護のため、利                                                                                     | ジ 利用カード番号:0003<br>パスワード変更   連絡方<br>用状況の確認後は上部( | 006191<br>法変更   レファレンス<br>の「終了」をクリックして<br>は、先に「連絡方法変 | 受付状況   レ<br>に画面を閉じて<br>で更」から送信 | ファレンス受付   a<br>べたさい。<br>先のメールアドレ; | ちすすめリスト 終<br>スの登録を行ってく              |
| No.         貸出更新         夕イトル         請求記号         貸出館         貸出日         返却期限日           備考           1         更新されました         翌川の歴史散歩         215.5/F/01         中央         2014/03/19         2014/04/22           更新回数に達しました。         単小の歴史散歩         215.5/F/01         中央         シロ4/03/19         シロ4/04/22                                                                                                    | ※I<br>い。                    | メールマガジン」や「新                                                                                                    | 右手い」と互称する場合                                    |                                                      |                                |                                   |                                     |
| 備考           1         更新されました         豊川の歴史散歩         215.5/k/01         中央         2014/03/19         2014/04/22           更新回数に達しました。         トップへ                                                                                                    | ※I<br>い。<br>貸I<br>【         | メールマガジン」や「新<br>出一覧へ予約一覧へ<br>貸出】<br>一般書1冊                                                                            | 和美内」を互談する場合                                    |                                                      |                                |                                   |                                     |
| 1  更新されました  翌川の歴史版歩  215.5/F/01  甲央  2014/03/19  2014/04/22<br>  更新回数に達しました。<br>  トップへ                                                                                                    | ※I<br>い。<br>貸I<br>【<br>No.  | メールマガジン」や「新<br>出一覧へ 予約一覧へ<br>貸 出 】<br>一般書:1冊<br>貸出更新                                                                | 和来内」を豆酥りの場合                                    | 請求記号                                                 | 貸出館                            | 貸出日                               | 返却期限日                               |
| 更新回致に速しました。                                                                                                    | ※I<br>い。<br>貸<br>【<br>No.   | <ul> <li>メールマガジン」や「新</li> <li>出一覧へ 予約一覧へ</li> <li>貸 出 】</li> <li>一般書:1冊</li> <li>貸出更新</li> </ul>                    | - タイトル<br>                                     | 請求記号                                                 | 貸出館                            | 貸出日                               | 返却期限日                               |
| 【予約】                                                                                                    | ※I<br>い。<br>貸口<br>【<br>No.  | メールマガジン」や「新<br>出一覧へ 予約一覧へ<br>貸 出 】<br>一般書:1冊<br>貸出更新<br>更新されました                                                     | ★ペリと豆味りの場合<br>タイトル<br>豊川の歴史散歩<br>面新回数(-301 ±)  | 請求記号<br>215.5/k/01<br>た                              | 貸出館<br>備考<br>中央                | 貸出日<br>2014/03/19                 | 返却期限日<br>2014/04/22                 |
|                                                                                                    | ※I<br>「<br>「<br>「<br>「<br>」 | 出一覧へ 予約一覧へ<br>貸 出 】<br>一般書:1冊<br>愛出更新<br>更新されました<br>予 約 】<br>予約件数1件                                                 | タイトル<br>空川の歴史散歩<br>更新回数に達しまし                   | 請求記号<br>215.5/k/01<br>オ <sub>≤</sub> 。               | 貸出館           痛考           中央  | 貸出日<br>2014/03/19                 | <u>返</u> 却期限日<br>2014/04/22<br>トップへ |

!注意!…

変更ボタンが無い場合は変更できません。(予約取消と同じ表示です。) 図書館へご連絡ください。(中央図書館 0533-85-5536)